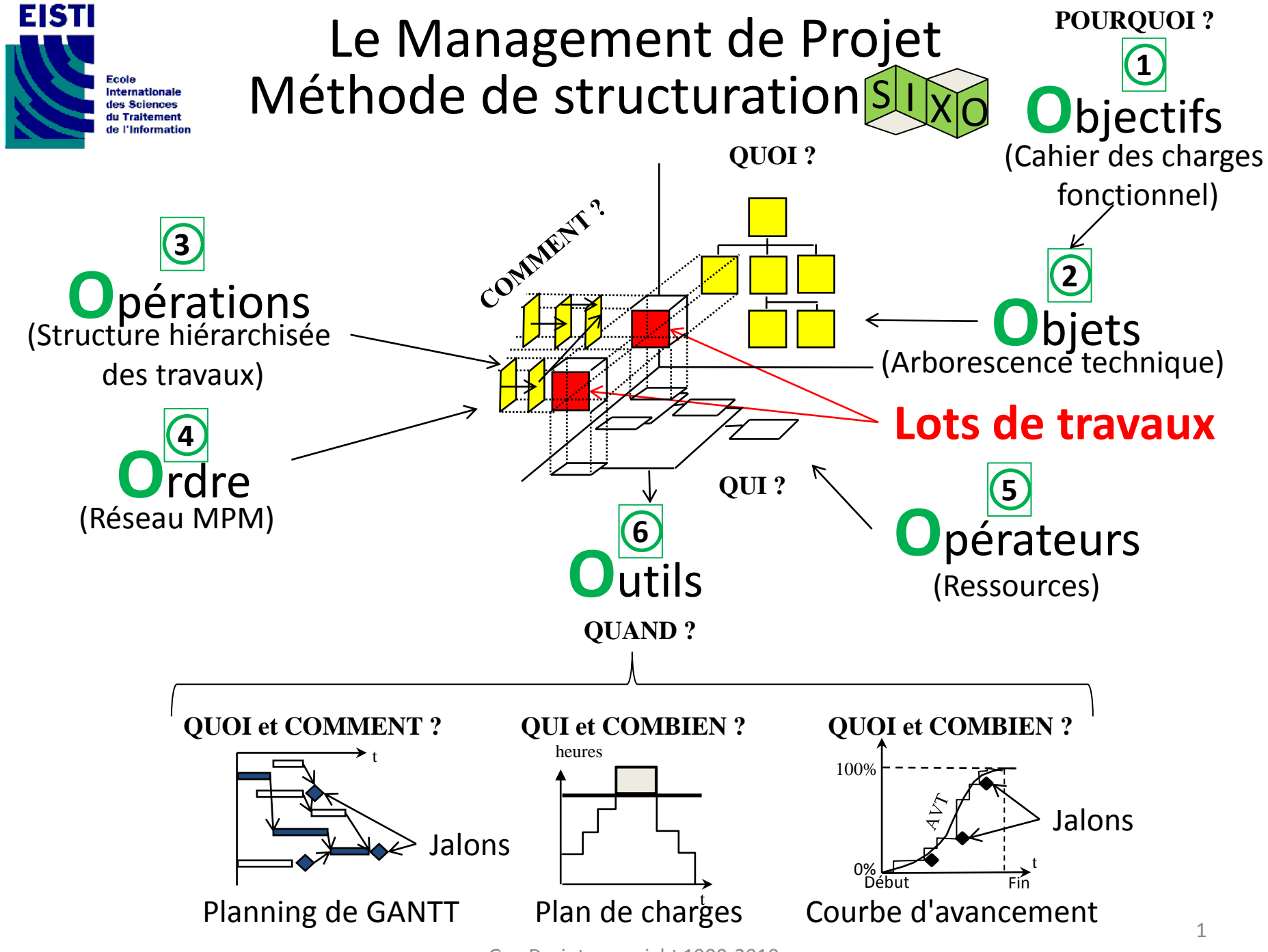

Guy Doriot copyright 1990-2010

# SIXO

Structurer un projet pour le piloter, c'est finalement répondre dans l'ordre à 6 questions

1) POURQUOI ? : le dispositif généré par le projet doit satisfaire quel **besoin**, offrir quelles **fonctions** et répondre à quels **OBJECTIFS** de qualité (CDCF)? Le projet doit quant à lui répondre à quels **OBJECTIFS** de délai et de budget (Note de cadrage) ?

2) QUOI ? : quels sont les **OBJETS** que le projet doit produire pour donner vie à ce dispositif ?

3) COMMENT ? : quelles sont les **OPÉRATIONS** et leurs durées pour obtenir les objets ?

4) COMMENT ? : dans quel **ORDRE** faut-il mener ces opérations ?

5) QUI ? : quels sont les **OPÉRATEURS** et combien en faut-il pour chaque opération ?

6) QUELS **OUTILS** de PILOTAGE ? :

- QUAND, QUOI et COMMENT ? Planning de GANTT,
- QUAND, QUI et COMBIEN ? Plan de charges,
- QUAND, QUOI et COMBIEN ? Courbe d'avancement.

#### PANORAMA DES CONNAISSANCES ET COMPETENCES POUR MANAGER UN PROJET

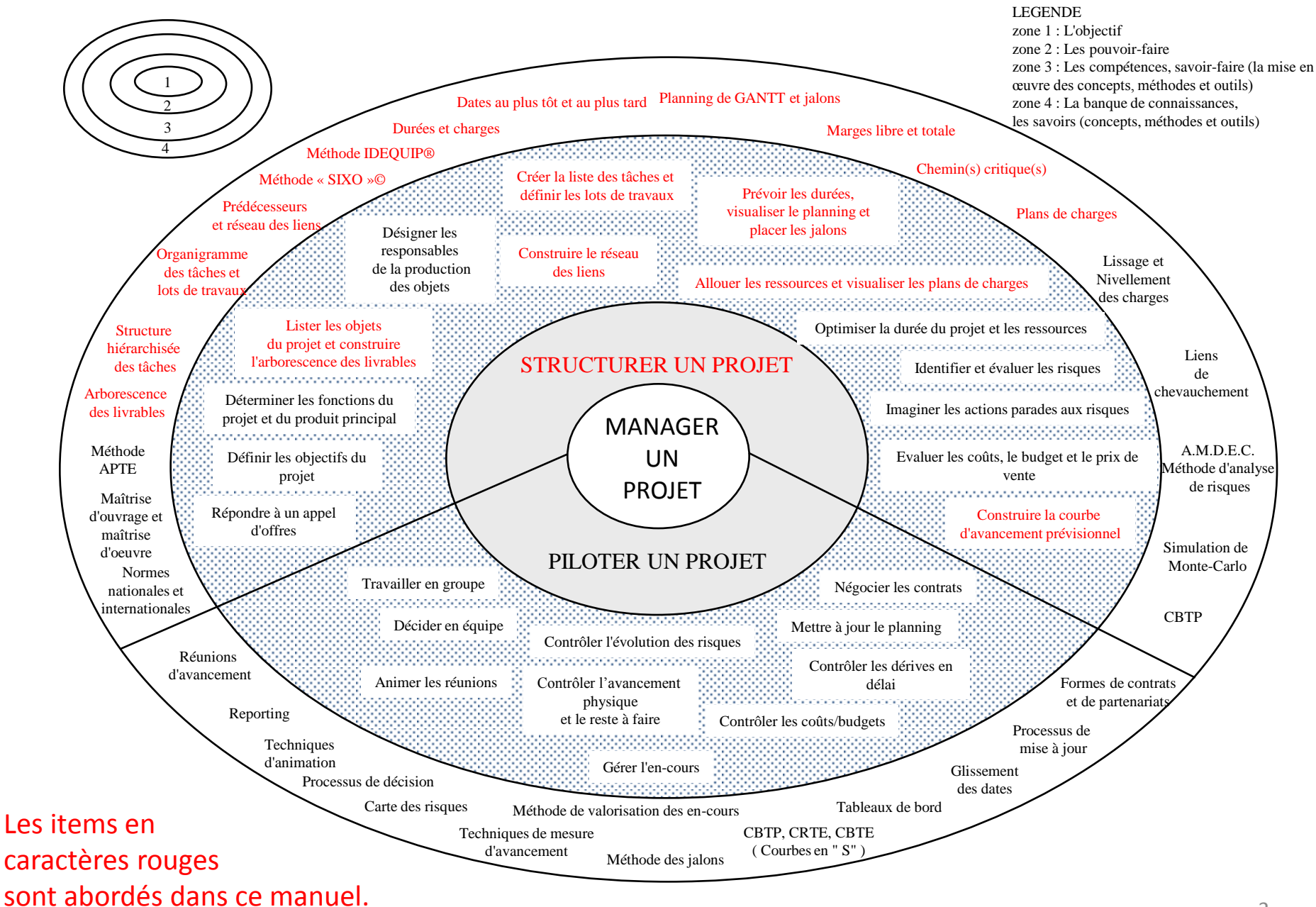

Guy Doriot copyright 1990-2010

# Projet de STI structuré selon la méthode "SIXO" et supporté par Microsoft Project

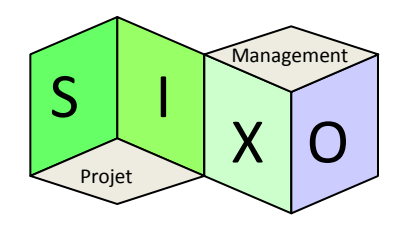

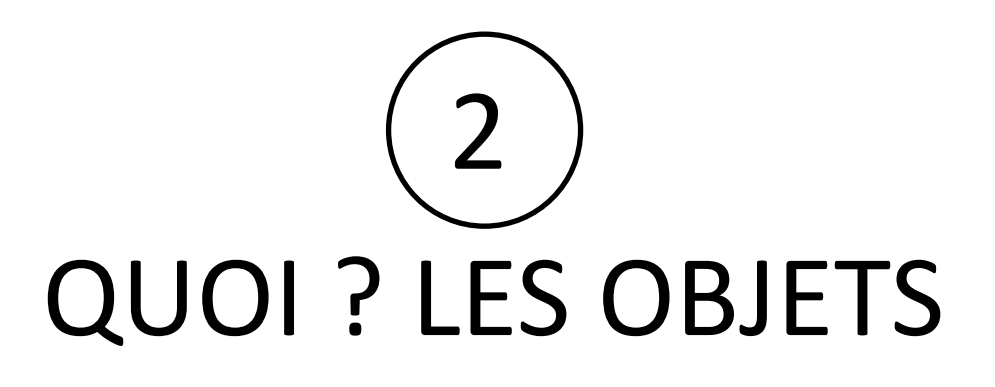

Il s'agit de créer la liste des **Objets** (livrables) que le projet doit produire pour assurer les fonctions du dispositif faisant l'objet du CDCF et définies au cours de la séquence N°1 concernant les **Objectifs**. Cette liste doit revêtir l'aspect d'une arborescence intitulée **arborescence technique** (AT). Chaque objet doit être défini par un **code** qui indique le niveau auquel il se situe et l'emplacement qu'il occupe dans l'arborescence technique.

Exemple de code : 1322

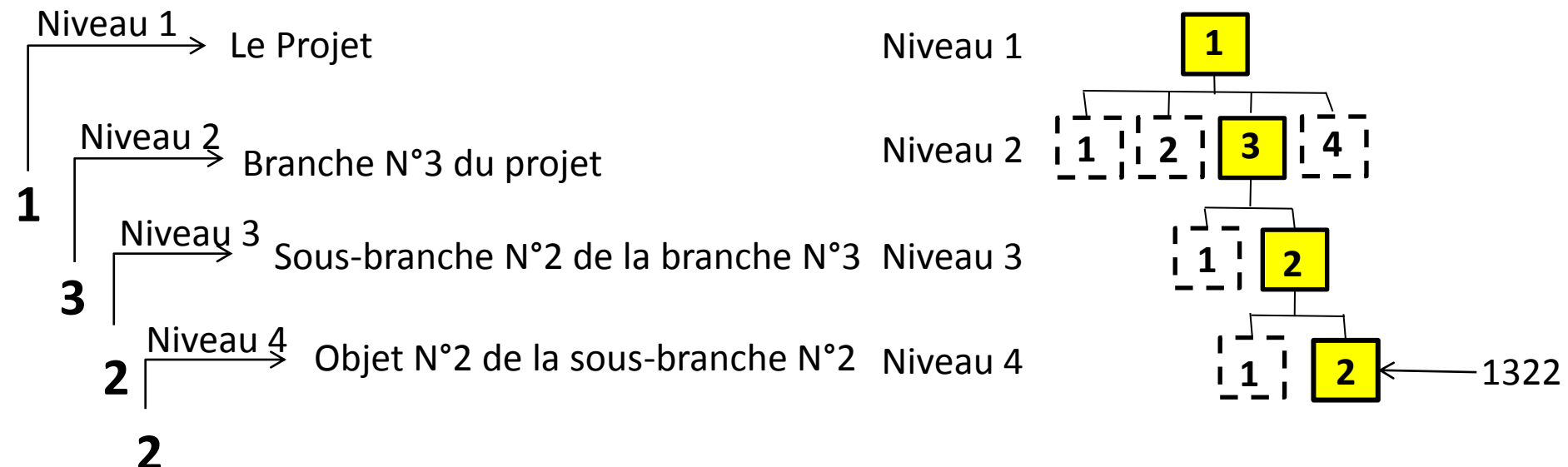

#### QUOI ? : Les Objets du projet (IDEQUIP)

**Question** : Indépendamment du matériel, quels sont les **Objets** (Livrables) que le projet de STI doit produire pour satisfaire le besoin du client, remplir les fonctions attendues et ainsi répondre aux <u>objectifs de la note de cad</u>rage et du CDCF ?

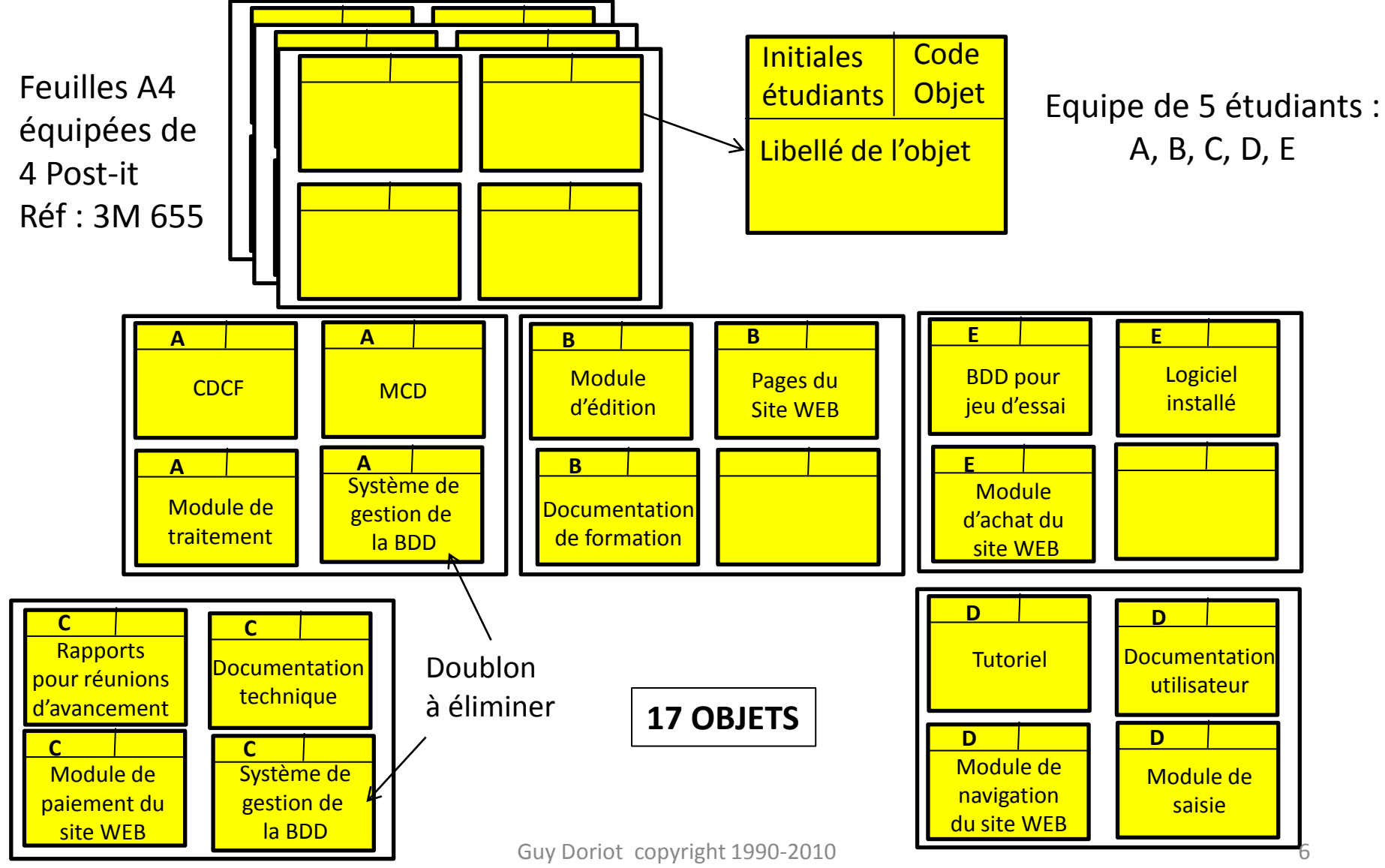

#### QUOI ? : Les familles d'**Objets** (Récapitulatives)

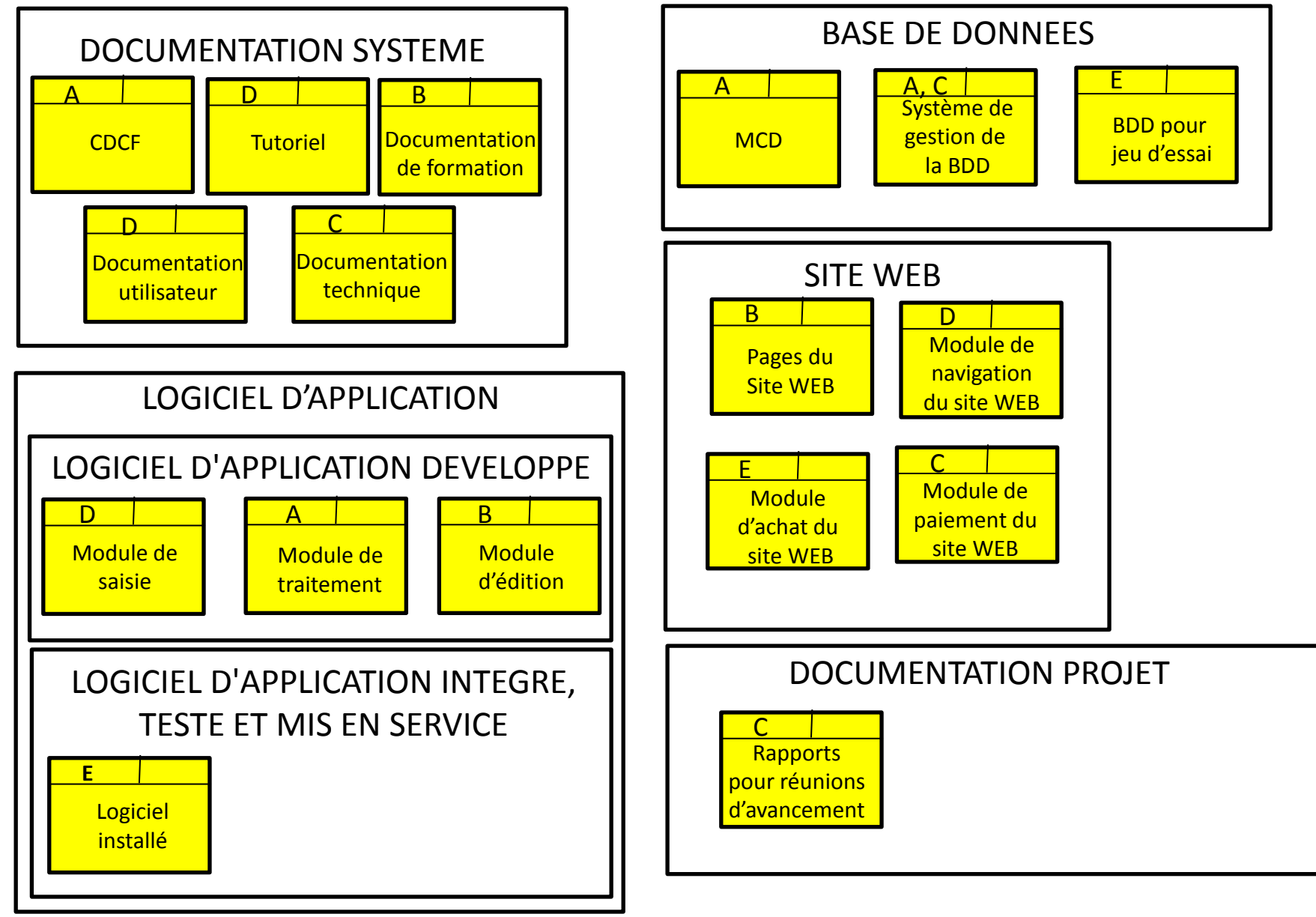

#### QUOI ? Liste des **Objets** = A.T. = ARBORESCENCE TECHNIQUE

| Résultat à obtenir                                                    | Actions                                                                                                    | Menu dans MS Project                                                                                                    | Remarques                                                                                                    |
|-----------------------------------------------------------------------|----------------------------------------------------------------------------------------------------|----------------------------------------------------------------------------------------------------|----------------------------------------------------------------------------------------------------|
| Table "SixO :<br>Objets et<br>Opérations"                             | Créer une nouvelle<br>table et créer les<br>champs de la table<br>"SixO : Objets et<br>Opérations"               | "Affichage", "Table", "Plus de tables", "Tâche", "Créer",<br>Afficher, dans la table et ligne par ligne à l'aide du menu<br>déroulant, les champs : "N°", "Indicateurs", "WBS" (Code),<br>"Nom" (Objets et Opérations), "Durée" (d), "Prédécesseurs"<br>(Ordre), "Marge totale" (MT), "Marge libre" (ML), . Aligner<br>certaines données à gauche, certaines données à droite et le<br>titre au centre.<br>Cocher le bouton "Visible dans le menu", taper le titre "Table<br>SixO : Objets et Opérations" et régler la hauteur de ligne à "2 ",<br>puis faire "OK " et "Appliquer". La table que vous venez de<br>créer s'affiche. | Il existe dans MS Project deux bases de<br>données, une concernant les Tâches et<br>une concernant les Ressources et les<br>champs qu'elles contiennent sont<br>différents. Il faut donc sélectionner celle<br>sur laquelle on souhaite travailler (ici celle<br>des tâches) pour accéder aux champs<br>concernés.<br>Les mots et abréviations entre<br>parenthèses sont les titres à donner aux<br>différents champs. |
| Table "SixO :<br>Objets et<br>Opérations"<br>renseignée des<br>objets | Saisir les<br>informations dans<br>les champs créés                                                              | Saisir manuellement les codes et le libellé des objets dans<br>leurs colonnes respectives ("WBS" et "Nom").                                                                                                    | Il est possible d'utiliser la codification<br>automatique de MS Project : "Projet",<br>"Structure WBS", "Définir le code", mais<br>ce n'est pas conseillé.                                                                                                    |
| Arborescence<br>technique                                             | Indenter d'un retrait<br>vers la droite les<br>lignes des objets<br>contenus dans<br>ceux de niveau<br>supérieur | Sélectionner les lignes qui doivent se trouver à un niveau<br>inférieur et appliquer la flèche "Abaisser" qui se trouve dans le<br>menu pour reproduire les niveaux de l' <b>Arborescence</b><br><b>technique</b> .                                                                                                    | Le libellé de niveau supérieur passe en<br>caractères gras et il vient s'ajouter à sa<br>gauche un carré contenant un + ou un                                                                                                    |

Voir la boite de dialogue affichée à la page suivante pour aider à la création de la table

#### QUOI ? : Table des **Objets** de l'ARBORESCENCE TECHNIQUE

| Définition d'une table dans '01-Projet LOGIC référence au 19-05-2003' |                                                              |         |                      |              |     |                  |      |  |  |
|-----------------------------------------------------------------------|--------------------------------------------------------------|---------|----------------------|--------------|-----|------------------|------|--|--|
| Nom : Table "SixO:Objets et Opérations                                | Nom : Table "SixO:Objets et Opérations" Visible dans le menu |         |                      |              |     |                  |      |  |  |
| Table                                                                 |                                                              |         |                      |              |     |                  |      |  |  |
|                                                                       | Coller <b>Insé</b>                                           | rer     | <u>S</u> upprimer    |              |     |                  |      |  |  |
| N°                                                                    |                                                              |         |                      |              |     |                  | ~    |  |  |
| Nom de champ                                                          | Données alignées                                             | Largeur | Titre                | Titre aligné | Re  | envoi à la ligne |      |  |  |
| N°                                                                    | Centre                                                       | 4       | N°                   | Centre       | Oui |                  |      |  |  |
| Indicateurs                                                           | Droite                                                       | 4       |                      | Centre       | Oui |                  |      |  |  |
| WBS                                                                   | Gauche                                                       | 9       | Code                 | Centre       | Oui |                  |      |  |  |
| Nom                                                                   | Gauche                                                       | 40      | Objets et Opérations | Centre       | Oui |                  |      |  |  |
| Durée                                                                 | Centre                                                       | 6       |                      | Centre       | Oui |                  |      |  |  |
| Prédécesseurs                                                         | Droite                                                       | 0       | Ordre                | Centre       | Oui |                  |      |  |  |
| Marge totale                                                          | Centre                                                       | 0       | М.Т.                 | Centre       | Oui |                  | ~    |  |  |
| Eormat de date : Par défaut  Hauteur de ligne : 2                     |                                                              |         |                      |              |     |                  |      |  |  |
| Aiustex automatiquement la bauteux des lispes d'en tôte               |                                                              |         |                      |              |     |                  |      |  |  |
| Alaster automatiquement la nauteur u                                  | es lighes à en-cece                                          |         |                      |              |     |                  |      |  |  |
| Aide                                                                  |                                                              |         |                      |              | 0   | K Annule         | er 🗌 |  |  |

Après avoir servi au recueil des objets, cette table servira également et juste après au recueil des **Opérations**.

#### QUOI ? Liste des **Objets** = A.T. = ARBORESCENCE TECHNIQUE

| N° | Code    | Objets ou Opérations                                                                  |
|----|---------|---------------------------------------------------------------------------------------|
| 1  | 1       | PROJET de STI                                                                         |
| 2  | Jalon   | Début du projet                                                                       |
| 3  | 1.2     | Base de données (MCD, Système de gestion de BDD, jeu d'essai de BDD)                  |
| 7  | 1.3     | Logiciel d'application                                                                |
| 8  | 1.3.1   | Logiciel d'application développé                                                      |
| 9  | 1.3.1.1 | Module de saisie                                                                      |
| 12 | 1.3.1.2 | Module de traitement                                                                  |
| 15 | 1.3.1.3 | Module d'édition                                                                      |
| 18 | 1.3.2   | Logiciel d'application intégré, testé et mis en service                               |
| 23 | 1.4     | Site WEB (Pages, Modules navigation, achat, paiement)                                 |
| 29 | 1.5     | Documentation système (CDCF, doc technique, doc utilisateur, tutoriel, doc formation) |
| 35 | 1.6     | Documentation de pilotage de projet (Rapports)                                        |
| 44 | Jalon   | Fin du projet                                                                         |

Pour obtenir cette arborescence technique des objets dans Microsoft Project, il a fallu créer une table comportant au moins les 3 colonnes ci-dessus pour ensuite saisir manuellement les informations correspondantes dans les colonnes adéquates.

Le processus de création de cette table sur MS Project a été indiqué ci-avant. Il existe bien sûr déjà des tables préfabriquées standard dans Microsoft Project, mais il est important de savoir en fabriquer une en fonction des champs que l'on veut y voir figurer.

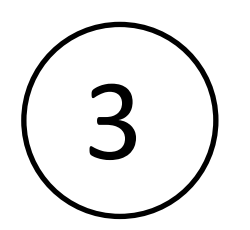

# COMMENT ? LES OPERATIONS Exemple :

Il s'agit d'imaginer les **Opérations** (Tâches) que l'on doit déployer dans le projet pour obtenir chacun des **Objets** (Livrables) listés à la séquence précédente. Chaque opération doit être définie par une lettre précédée du code de l'objet auquel elle est rattachée. De cette façon, on obtient la **structure hiérarchisée des tâches** (SHT) par l'arborescence technique (AT).

132A Intégrer les 3 modules

En langue française, chaque opération doit s'exprimer par une phrase commençant par un verbe d'action à l'infinitif, suivi du COD (complément d'objet direct) et du COI (complément d'objet indirect).

Action Complément objet direct Complément d'objet indirect Exemple : Tester le module N°1 du logiciel avec le jeu d'essai N°25 et la documentation

Il s'agit ensuite d'estimer la durée en jours ouvrables de chaque opération.

## COMMENT ? = Les **Opérations** (IDEQUIP)

**Question** : en gardant sous les yeux la liste des **Objets**, imaginer les **Opérations** qui permettent d'obtenir chaque objet (1 opération par Post-it) et indiquer leur durée.

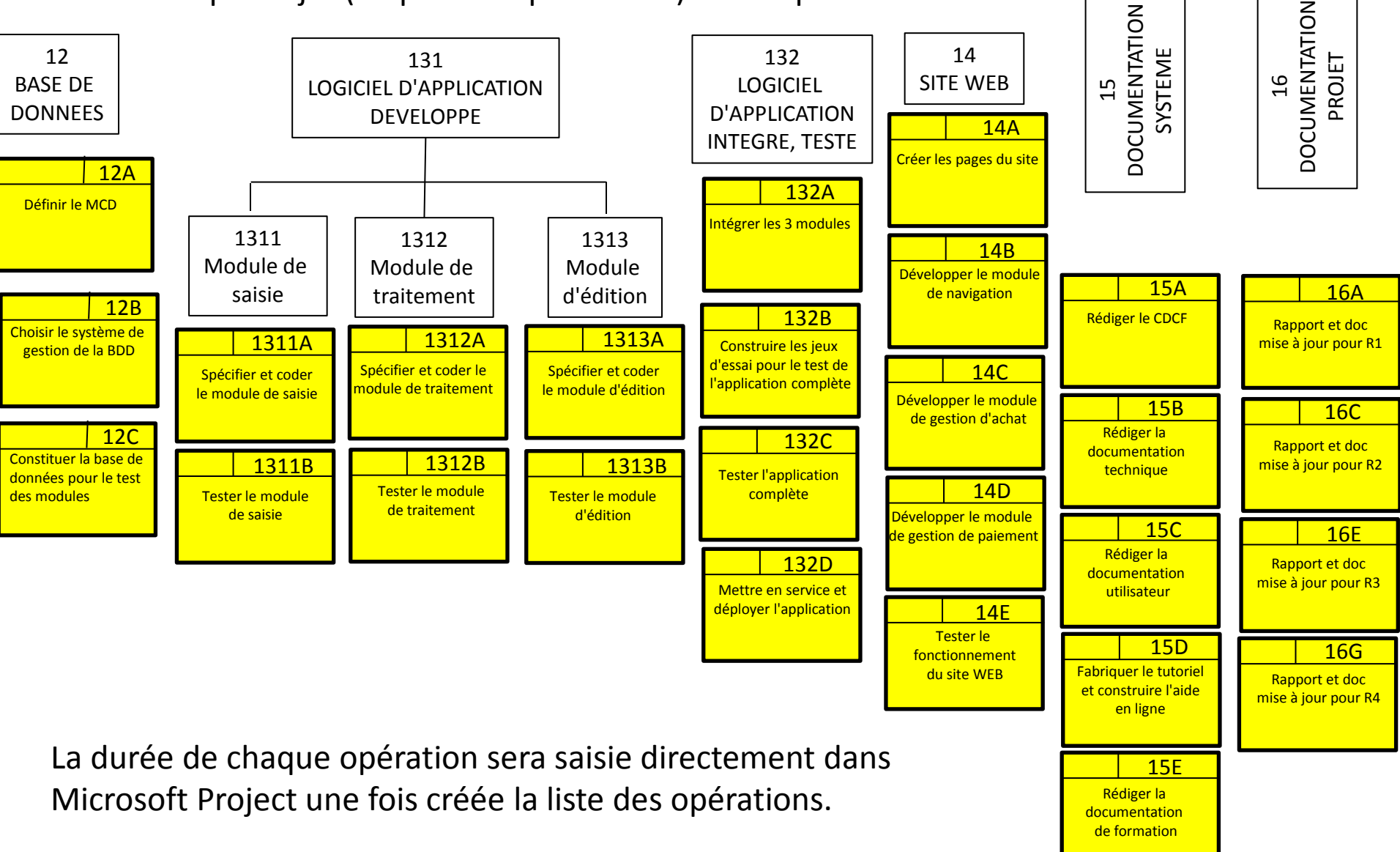

#### COMMENT ? = LES Opérations : SHT (Structure Hiérarchisée des Travaux)

| Résultat à obtenir                                                      | Actions                                                                                                    | Menu dans MS Project                                                                                                    | Remarques                                                                                                    |
|-------------------------------------------------------------------------|----------------------------------------------------------------------------------------------------|----------------------------------------------------------------------------------------------------|----------------------------------------------------------------------------------------------------|
| Table "SixO"<br>renseignée des<br>opérations                            | Saisir le libellé<br>des opérations et<br>indenter les<br>opérations par<br>rapport au libellé<br>de l'objet auquel<br>elles<br>appartiennent    | Chaque opération doit être placée sur une ligne située sous la<br>ligne de l'objet auquel elle est rattachée. Pour ce faire, insérer<br>une ligne vierge ("Insertion", "Insérer une tâche") sous le titre<br>de cet objet avant de taper le libellé de l'opération dans la<br>colonne "Objets et Opérations" et le code dans la colonne<br>"Code".<br>Sélectionner les lignes des opérations contenues dans chaque<br>objet et appliquer la flèche "Abaisser" qui se trouve dans la<br>barre de menu pour obtenir la <b>Structure hiérarchisée des</b><br><b>opérations.</b> | Chaque objet contenant des<br>opérations passe en<br>caractères gras et il vient<br>s'ajouter à sa gauche un<br>carré contenant un + ou un                                                                                                    |
| Calendrier des<br>horaires de travail                                   | Régler les<br>horaires de<br>travail à 7h00 par<br>jour et le temps<br>de travail du<br>matin et de<br>l'après-midi du<br>calendrier<br>Standard | "Outils", "Modifier le temps de travail", "Options"<br>Régler le "Début par défaut" à 9h00, la "Fin par défaut" à<br>18h00, les "Heures par jour" à 7h00, les "Heures par semaine"<br>à 35h et les "Jours par mois" à 20.<br>Cliquez sur "Définir par défaut" et sur "OK"<br>Régler les horaires des jours du calendrier dans l'onglet<br>« Semaines de travail », »Détails »sélectionner d'un coup tous<br>les jours ouvrables de la semaine : L, M, M, J, V et taper de<br>9h00 à 12h00 pour le matin et de 14h00 à 18h00 pour l'après-<br>midi. Faire "OK"                | Il est possible de décider<br>qu'un jour particulier du<br>calendrier possède des<br>horaires différents du<br>calendrier standard.<br>Il est également possible de<br>définir un calendrier<br>spécifique pour chaque<br>ressource.                                                                                                    |
| Durée des opérations,<br>et Structure<br>hiérarchisée des<br>opérations | Saisir la durée<br>des opérations en<br>jours ouvrables<br>de 7h00 de travail<br>par jour,.                                                      | Taper la durée de chaque opération ligne par ligne dans la<br>colonne de la table "Durée" (d). Une fois effectuée cette action,<br>il est possible de réduire le mot "jours" à son initiale "j" par la<br>séquence "Outils", "Options", "Modification", "Afficher les<br>options pour les unités de temps de Projet", "j".<br>Les jalons sont à durée nulle et marquent un point particulier<br>de l'opération (début, fin ou valeur intermédiaire). Un jalon est<br>un objet ou un résultat attendu à une date donnée.                                                      | Seules les durées des<br>opérations sont à renseigner.<br>Il n'est pas possible de taper<br>des durées dans les lignes<br>des objets.<br>Tant que l'ordre<br>(prédécesseurs) des<br>opérations n'est pas indiqué,<br>la 1ere ligne du projet donne<br>évidemment dans la table<br>une durée égale à la durée<br>des opérations la plus<br>longue. |

#### COMMENT ? = Les **Opérations** : SHT (Structure Hiérarchisée des Travaux)

| N° | Code      | Objets ou Opérations                                                                  | Durée       |
|----|-----------|---------------------------------------------------------------------------------------|-------------|
| 1  | 1         | PROJET de STI                                                                         | 49 j        |
| 2  | Jalon     | Début du projet                                                                       | 0           |
| З  | 1.2       | Base de données (MCD, Système de gestion de BDD, jeu d'essai de BDD)                  | 11 j        |
| 4  | 1.2.A     | Définir le MCD                                                                        | 5           |
| 5  | 1.2.B     | Choisir le système de gestion de la BDD                                               | 1           |
| 6  | 1.2.C     | Constituer la base de données pour les tests des modules                              | 5           |
| 7  | 1.3       | Logiciel d'application                                                                | 41 j        |
| 8  | 1.3.1     | Logiciel d'application développé                                                      | 25 j        |
| 9  | 1.3.1.1   | Module de saisie                                                                      | 15 j        |
| 10 | 1.3.1.1.A | Spécifier et coder le module de saisie                                                | 10          |
| 11 | 1.3.1.1.B | Tester le module de saisie                                                            | 5           |
| 12 | 1.3.1.2   | Module de traitement                                                                  | 25 j        |
| 13 | 1.3.1.2.A | Spécifier et coder le module de traitement                                            | 20          |
| 14 | 1.3.1.2.B | Tester le module de traitement                                                        | 5           |
| 15 | 1.3.1.3   | Module d'édition                                                                      | 9 j         |
| 16 | 1.3.1.3.A | Spécifier et coder le module d'édition                                                | 5           |
| 17 | 1.3.1.3.B | Tester le module d'édition                                                            | 3           |
| 18 | 1.3.2     | Logiciel d'application intégré, testé et mis en service                               | 25 j        |
| 19 | 1.3.2.A   | Intégrer les 3 modules                                                                | 1           |
| 20 | 1.3.2.B   | Construire les jeux d'essai pour le test de l'application complète                    | 10          |
| 21 | 1.3.2.C   | Tester l'application complète                                                         | 3           |
| 22 | 1.3.2.D   | Mettre en service et déployer l'application                                           | 3           |
| 23 | 1.4       | Site WEB (Pages, Modules navigation, achat, paiement)                                 | <b>20</b> j |
| 24 | 1.4.A     | Créer les pages du site (banniéres, logo, textes, vidéos, etc)                        | 5           |
| 25 | 1.4.B     | Développer le Module de navigation                                                    | 5           |
| 26 | 1.4.C     | Développer le Module de gestion d'achat                                               | 3           |
| 27 | 1.4.D     | Développer le Module de gestion de paiement                                           | 3           |
| 28 | 1.4.E     | Tester le fonctionnement du site WEB                                                  | 4           |
| 29 | 1.5       | Documentation système (CDCF, doc technique, doc utilisateur, tutoriel, doc formation) | <b>46</b> j |
| 30 | 1.5.A     | Rédiger le CDCF                                                                       | 3           |
| 31 | 1.5.B     | Rédiger la documentation technique                                                    | 3           |
| 32 | 1.5.C     | Rédiger la documentation utilisateur                                                  | 3           |
| 33 | 1.5.D     | Fabriquer le tutoriel et Construire l'aide en ligne                                   | 5           |
| 34 | 1.5.E     | Rédiger la documentation de formation                                                 | 4           |
| 35 | 1.6       | Documentation de pilotage de projet (Rapports)                                        | 34 j        |
| 36 | 1.6.A     | Rapport et Doc mise à jour pour R1                                                    | 1           |
| 37 | 1.6.B     | Jalon N°1 = R 1                                                                       | 0           |
| 38 | 1.6.C     | Rapport et Doc mise à jour pour R2                                                    | 1           |
| 39 | 1.6.D     | Jalon N°2 = R2                                                                        | 0           |
| 40 | 1.6.E     | Rapport et Doc mise à jour pour R3                                                    | 1           |
| 41 | 1.6.F     | Jalon N°3 = R3                                                                        | 0           |
| 42 | 1.6.G     | Rapport et Doc mise à jour pour R4                                                    | 1           |
| 43 | 1.6.H     | Jalon N°4 = R4                                                                        | 0           |
| 44 | Jalon     | Fin du projet                                                                         | 0           |
|    |           |                                                                                       |             |

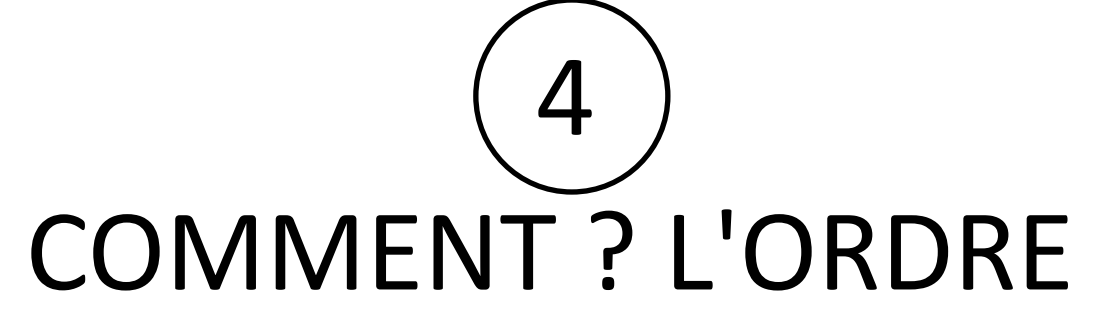

Il s'agit de définir l'**Ordre** dans lequel les opérations doivent s'enchaîner. Pour y parvenir, il suffit de répondre pour chaque opération à la question : Quelles sont les opérations qui doivent être terminées pour que cette opération puisse débuter ? De quoi ai-je besoin pour démarrer mon travail ? On définit ainsi la ou les **Opérations** qui précèdent directement chaque **Opération**. Pour rendre visible par tous les membres de l'équipe la construction du réseau, il est particulièrement efficace de travailler avec les Post-it en les plaçant les uns à la suite des autres sur des feuilles de paper-board apposées au mur et d'inscrire l'**Ordre** dans lequel les opérations doivent s'effectuer. Pour ce faire, indiquer en haut à gauche de chaque Post-it d'opération le n° de la ligne correspondante dans la liste qui vient d'être créée sur Microsoft Project et écrire en bas du Post-it le ou les n°s de lignes des opérations qui doivent directement la précéder.

Exemple De cette façon, l'équipe participe à la création de la maquette du réseau du projet et chacun est impliqué dans sa construction et doit réfléchir sur comment il va Intégrer les 3 modules faire pour réaliser son travail mais aussi aider les autres qui ont besoin de lui. 11;14;17 Les interfaces entre les membres de l'équipe commencent à se mettre en place dès ce moment là. Cette phase est fondamentale pour la perception de l'ensemble du projet et pour sa réussite. Elle est considérée comme obligatoire par la norme ISO 10006.

132A

#### COMMENT ? = l'**Ordre** : LE RESEAU MPM

| Résultat à obtenir                                           | Actions                                       | Menu dans MS Project                                                                                                    | Remarques                                                                                                    |
|--------------------------------------------------------------|-----------------------------------------------|----------------------------------------------------------------------------------------------------|----------------------------------------------------------------------------------------------------|
| <b>Réseau MPM</b><br>des opérations<br>(Réseau de<br>tâches) | Saisir les<br>prédécesseurs<br>des opérations | Taper dans la colonne "Ordre" et pour chaque opération le N° de la ou des lignes des opérations qui doivent la précéder directement.                                                                                                    | Il n'est pas possible de<br>taper des prédécesseurs<br>sur les lignes des objets.                                                                                                    |
|                                                              | Organiser le<br>dessin du<br>réseau MPM       | <ul> <li>1er réglage : "Affichage", « Réseau des tâches", "Format", "Disposition" :</li> <li>cocher "Positionnement manuel des cases" ce qui permet de mettre les cases où l'on veut dans la page en cliquant sur l'un de leurs bords et d'en maintenir le clic jusqu'à l'endroit où l'on veut les déplacer (les liens symbolisés par les flèches suivront ce déplacement)</li> <li>décocher "Afficher les tâches récapitulatives"</li> <li>Style des liaisons : cocher "Droites"</li> <li>2eme réglage : "Affichage", « Réseau des tâches", "Format", "Styles des cases" pour créer, pour chaque type de case, le modèle de case souhaité par "Plus de modèles".</li> <li>Il faut créer autant de modèles spécifiques qu'il y a de types de tâches et les appliquer. Si l'on veut appliquer le même modèle à tous les types de tâches, on peut le faire en une seule fois en sélectionnant tous les types de tâche avant de créer le modèle.</li> </ul> | En général, l'apparence<br>donnée automatiquement<br>par Microsoft Project au<br>réseau MPM n'est pas<br>vraiment lisible. Il faut<br>donc réorganiser<br>l'emplacement des<br>cases, indiquer les<br>champs que l'on veut<br>afficher dans les cases et<br>éviter le croisement des<br>liens. |
|                                                              |                                               | Gestion des liens<br>En cliquant deux fois sur une flèche, il est possible de supprimer le lien<br>correspondant ou d'en modifier le type. Les liens sont par défaut du type Fin-<br>Début. Si l'on veut faire en sorte que certaines tâches se chevauchent, il est<br>possible d'indiquer d'autres types de liens tels que par exemple : Début-<br>Début + x jours (DD+xj)<br>Pour créer un lien, il suffit de cliquer à l'intérieur de la case dont on veut le<br>faire partir et de tirer ce lien en maintenant le clic jusqu'à la case de<br>destination.<br>Ces modifications sont évidemment automatiquement répercutées dans la<br>colonne "Ordre".<br>En combinant tous ces réglages, il est possible de donner au dessin du<br>réseau MPM l'apparence souhaitée. A titre d'exemple, reproduire fidèlement<br>le réseau de la diapositive N°20.                                                                                                  | Dans MS Project, le mot<br>"Tâches récapitulatives"<br>est synonyme du mots<br>Objets.<br>Chaque case peut<br>contenir, dans des zones<br>formatées à cet effet, l'un<br>quelconque des champs<br>de la base de données.                                                                       |

# COMMENT ? l'Ordre : Les prédécesseurs

| N° | Code      | Objets ou Opérations                                                                  | Durée | Ordre       |
|----|-----------|---------------------------------------------------------------------------------------|-------|-------------|
| 1  | 1         | PROJET de STI                                                                         | 49 j  |             |
| 2  | Jalon     | Début du projet                                                                       | 0 j   | i           |
| З  | 1.2       | Base de données (MCD, Système de gestion de BDD, jeu d'essai de BDD)                  | 11 j  |             |
| 4  | 1.2.A     | Définir le MCD                                                                        | 5     | 30          |
| 5  | 1.2.B     | Choisir le sy stème de gestion de la BDD                                              | 1 ]   | 4           |
| 6  | 1.2.C     | Constituer la base de données pour les tests des modules                              | 5     | 5           |
| 7  | 1.3       | Logiciel d'application                                                                | 41 j  |             |
| 8  | 1.3.1     | Logiciel d'application développé                                                      | 25 j  |             |
| 9  | 1.3.1.1   | Module de saisie                                                                      | 15 j  |             |
| 10 | 1.3.1.1.A | Spécifier et coder le module de saisie                                                | 10 j  | 4           |
| 11 | 1.3.1.1.B | Tester le module de saisie                                                            | 5 j   | 10;6        |
| 12 | 1.3.1.2   | Module de traitement                                                                  | 25 j  |             |
| 13 | 1.3.1.2.A | Spécifier et coder le module de traitement                                            | 20 j  | 4           |
| 14 | 1.3.1.2.B | Tester le module de traitement                                                        | 5 )   | 13;6        |
| 15 | 1.3.1.3   | Module d'édition                                                                      | 9 j   |             |
| 16 | 1.3.1.3.A | Spécifier et coder le module d'édition                                                | 5 )   | 4           |
| 17 | 1.3.1.3.B | Tester le module d'édition                                                            | 3 ]   | 16;6        |
| 18 | 1.3.2     | Logiciel d'application intégré, testé et mis en service                               | 25 j  |             |
| 19 | 1.3.2.A   | Intégrer les 3 modules                                                                | 1 j   | 11;14;17    |
| 20 | 1.3.2.B   | Construire les jeux d'essai pour le test de l'application complète                    | 10 j  | 19FF        |
| 21 | 1.3.2.C   | Tester l'application complète                                                         | 3 j   | 19;20       |
| 22 | 1.3.2.D   | Mettre en service et déployer l'application                                           | 3 j   | 21;33;34;31 |
| 23 | 1.4       | Site WEB (Pages, Modules navigation, achat, paiement)                                 | 20 j  |             |
| 24 | 1.4.A     | Créer les pages du site (banniéres, logo, textes, vidéos, etc)                        | 5 j   | 30          |
| 25 | 1.4.B     | Développer le Module de navigation                                                    | 5 j   | 24          |
| 26 | 1.4.C     | Développer le Module de gestion d'achat                                               | 3 ]   | 25          |
| 27 | 1.4.D     | Développer le Module de gestion de paiement                                           | 3 ]   | 26          |
| 28 | 1.4.E     | Tester le fonctionnement du site WEB                                                  | 4 j   | 26;27       |
| 29 | 1.5       | Documentation système (CDCF, doc technique, doc utilisateur, tutoriel, doc formation) | 46 j  |             |
| 30 | 1.5.A     | Rédiger le CDCF                                                                       | 3 ]   | 2           |
| 31 | 1.5.B     | Rédiger la documentation technique                                                    | 3 ]   | 19          |
| 32 | 1.5.C     | Rédiger la documentation utilisateur                                                  | 3 ]   | 28;19       |
| 33 | 1.5.D     | Fabriquer le tutoriel et Construire l'aide en ligne                                   | 5 ]   | 32          |
| 34 | 1.5.E     | Rédiger la documentation de formation                                                 | 4 ]   | 33          |
| 35 | 1.6       | Documentation de pilotage de projet (R <i>a</i> pports)                               | 34 j  |             |
| 36 | 1.6.A     | Rapport et Doc mise à jour pour R1                                                    | 1 j   | 2DD+5 j     |
| 37 | 1.6.B     | Jalon N°1 = R1                                                                        | Oj    | 36          |
| 38 | 1.6.C     | Rapport et Doc mise à jour pour R2                                                    | 1 j   | 37DD+10 j   |
| 39 | 1.6.D     | Jalon N°2 = R2                                                                        | Oj    | 38          |
| 40 | 1.6.E     | Rapport et Doc mise à jour pour R3                                                    | 1 ]   | 39DD+10 j   |
| 41 | 1.6.F     | Jalon N°3 = R3                                                                        | 0 ]   | 40          |
| 42 | 1.6.G     | Rapport et Doc mise à jour pour R4                                                    | 1     | 41DD+10 j   |
| 43 | 1.6.H     | Jalon N°4 = R4                                                                        | 0 ]   | 42          |
| 44 | Jalon     | Fin du projet                                                                         | 0     | 22;43       |

## Réglages de la disposition des liens et des cases

| Disposition                                                                                 |  |  |  |  |  |  |  |  |
|---------------------------------------------------------------------------------------------|--|--|--|--|--|--|--|--|
| Mode de disposition                                                                         |  |  |  |  |  |  |  |  |
| C Positionnement <u>a</u> utomatique des cases . Positionnement man <u>u</u> el des cases   |  |  |  |  |  |  |  |  |
| Disposition de case                                                                         |  |  |  |  |  |  |  |  |
| Organisation de l'affichage : De haut en bas et de droite à Gauche                          |  |  |  |  |  |  |  |  |
| Lignes : Alignement : Centré 💌 Espacement : 40 🕂 Hauteur : Ajuster 💌                        |  |  |  |  |  |  |  |  |
| Colonnes : Alignement : Centré 💌 Espacement : 60 🕂 Largeur : Ajuster 💌                      |  |  |  |  |  |  |  |  |
| F Afficher les tâches récapitulatives F Ajuster pour les sauts de page                      |  |  |  |  |  |  |  |  |
| Conserver ensemble tâches récapitulatives et su <u>b</u> ordonnées                          |  |  |  |  |  |  |  |  |
| Style des liaisons                                                                          |  |  |  |  |  |  |  |  |
| C Rectilignes 🖳 🕒 Oroites 🛛 🖓 🖓 Afficher les flèches 🔲 Afficher les étiguettes des liaisons |  |  |  |  |  |  |  |  |
| Couleur des liaisons                                                                        |  |  |  |  |  |  |  |  |
| 🕞 Liaisons <u>n</u> on critiques : 📕 Bleu 🔹 Liaisons critiques : 📕 Rouge 💌                  |  |  |  |  |  |  |  |  |
| C Correspondent à l'encadrement de la case précédente                                       |  |  |  |  |  |  |  |  |
| Options de schéma                                                                           |  |  |  |  |  |  |  |  |
| Couleur d'arrière-plan : Automatique 🔹 Motif <u>d</u> 'arrière-plan : 💽 Automatique         |  |  |  |  |  |  |  |  |
| Afficher les sauts de page Masquer tous les champs sauf le numéro de la tâche               |  |  |  |  |  |  |  |  |
| Marquer les tâches en cours et achevées                                                     |  |  |  |  |  |  |  |  |
| Aide OK Annuler                                                                             |  |  |  |  |  |  |  |  |

## Réglage du style des cases

| Styles des cases                                                                                                    | Définition du modèle de données                                                                                                    |
|----------------------------------------------------------------------------------------------------|----------------------------------------------------------------------------------------------------|
| Paramètres de stylg pour :       Aperçu :         Critique       Non critique         Jalon non critique       Jalon non critique         Projet inséré critique       [Nº] [Index WBS] [Durée]         Projet inséré critique       [Nom]         Projet inséré critique       [Nom]         Marquée critique       [Nom]         Marquée critique       [Nom]         Marquée critique       [Prédécesseurs]         Marquée de dognées       [Prédécesseurs]         Modèle de données 1          Encadrement | Nom du modèle : Modèle de données 1   Format des cellules   Afficher les données de la tâche N° : 1     1 Jalon 1     0     1     1     1     1     1     1     1     1     1     1     1     1     1     1     1     1     1     1     1     1     1     1   1    1   1   1   1   1   1   1   1   1   1   1   1   1   1   1   1   1   1   1   1   1   1   1   1    1   1   1   1   1   1   1   1   1   1   1   1   1   1   1   1   1   1   1   1   1   1   1 <                                                                                                    |
|                                                                                                    | Mise en forme de la cellule       Image: Comparison of the standard         Nombre de golonnes :       Image: Comparison of the standard         Largeur de cellule       Image: Comparison of the standard         Cellules vides       Image: Comparison of the standard         Cellules vides       Image: Comparison of the standard         Cellules vides       Image: Comparison of the standard         Image: Comparison of the standard       Image: Comparison of the standard         Image: Comparison of the standard       Image: Comparison of the standard         Image: Comparison of the standard       Image: Comparison of the standard         Image: Comparison of the standard       Image: Comparison of the standard         Image: Comparison of the standard       Image: Comparison of the standard         Image: Comparison of the standard       Image: Comparison of the standard         Image: Comparison of the standard       Image: Comparison of the standard         Image: Comparison of the standard       Image: Comparison of the standard         Image: Comparison of the standard       Image: Comparison of the standard         Image: Comparison of the standard       Image: Comparison of the standard         Image: Comparison of the standard       Image: Comparison of the standard         Image: Comparison of the standard       Image: Comparison of the standard |

#### COMMENT ? = L'Ordre : LE RESEAU MPM sur MS Project

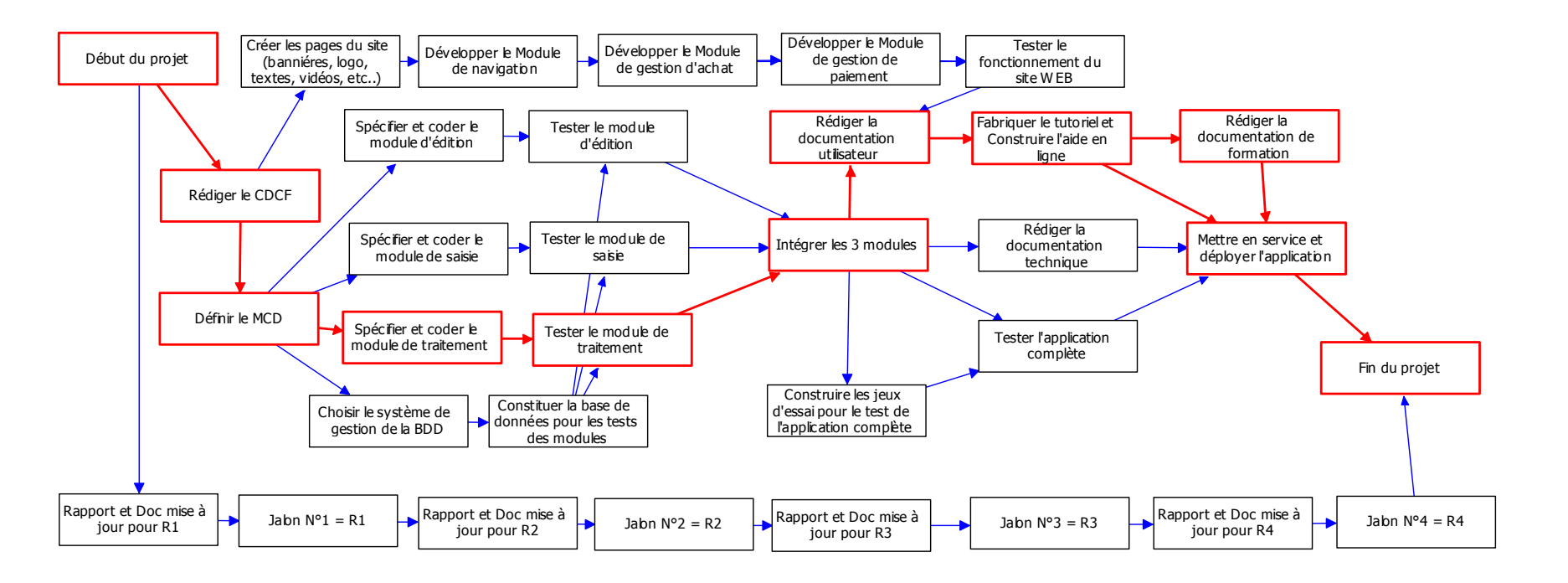

QUI ? LES OPERATEURS Il s'agit d'allouer à chaque opération les ressources nécessaires pour la réaliser.

Il s'agit d'allouer à chaque opération les ressources nécessaires pour la réaliser. Ces ressources peuvent être de différente nature :

- ressources humaines internes ou externes à l'équipe projet,
- ressources en provenance de sous-traitants, ressources matérielles, etc..

Il n'y a pas forcément de relation directe entre la durée d'une opération et le nombre d'heures de travail des **Opérateurs** destinées à réaliser l'opération. En tout cas, il ne faudrait surtout pas croire qu'en augmentant les ressources de 50%, on diminue d'autant la durée d'une opération. Par ailleurs, pour un chef de projet, mesurer une tâche ou un projet en mois x homme n'a pas beaucoup de sens. Ce qui importe, c'est la distribution de la charge de travail dans le temps et non pas la surface délimitée par l'histogramme.

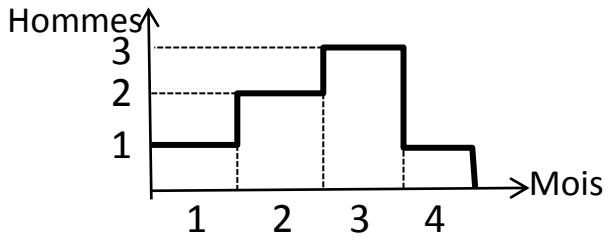

Ainsi, dire que ce projet vaut 7 mois x homme n'a pas vraiment beaucoup d'intérêt : 7 hommes pendant 1 mois ou 1 homme pendant 7 mois ou encore en moyenne 1,75 homme pendant 4 mois ?

La mesure en mois x homme n'a qu'un intérêt budgétaire à condition d'ailleurs de connaître le revenu moyen mensuel du personnel. En revanche, savoir que le chef de projet a besoin de 3 personnes de telle catégorie au 3eme mois est fondamental. Dans l'évaluation des travaux, il faut considérer de manière indépendante la durée et la charge.

## QUI ? LES OPERATEURS

| Résultat à obtenir                                                                | Actions                                                               | Menu dans MS Project                                                                                                    | Remarques                                                                                                    |
|-----------------------------------------------------------------------------------|-----------------------------------------------------------------------|----------------------------------------------------------------------------------------------------|----------------------------------------------------------------------------------------------------|
| Table "SixO<br>ressources"                                                        | Créer une<br>nouvelle table                                           | "Affichage", "Table", "Plus de tables", "Ressource", "Créer"                                                                                                    |                                                                                                    |
|                                                                                   | Créer les<br>champs de la<br>nouvelle table<br>: "SixO<br>ressources" | Afficher, dans la table et ligne par ligne à l'aide du menu déroulant, les<br>champs : "N°", "Indicateurs", "Nom", "Groupe", "Capacité max", "Taux<br>standard", "Travail", "Coût". Aligner les données à gauche et le titre au<br>centre.<br>Cocher le bouton "Visible dans le menu", taper le titre "Table SixO<br>ressources" et régler la hauteur de ligne à "2".                                                                                                    |                                                                                                    |
| Table "SixO<br>ressources"<br>renseignée<br>des<br>catégories<br>de<br>ressources | Saisir les<br>informations<br>dans les<br>champs créés                | <ul> <li>"Affichage :Tableau des ressources" puis "Table : SixO ressources".</li> <li>Les champs à renseigner sont : "Nom", "Groupe", "Capacité max" et "Taux standard".</li> <li>Dans "Nom" on tape le nom de la catégorie (ingénieurs, techniciens, etc) ou le nom de la personne si l'on connaît déjà son nom.</li> <li>Dans "Groupe", on peut indiquer le nom du service, du département et/ou de l'entreprise auquel les catégories ou les personnes appartiennent.</li> <li>La capacité max peut être indiquée en % ou en nombre de personnes selon l'option qui est choisie dans : "Outils", "Options", "Onglet Prévisions", "Afficher les unités d'affectation en :","Décimal" ou "Pourcentage".</li> <li>Si l'option "Pourcentage" est choisie et que l'on souhaite indiquer que l'on alloue à ce projet une capacité max de 2,5 ingénieurs (2 à 100% de leur temps et 1 à mi-temps), on tape 250.Si c'est l'option "Décimal" qui a été choisie, on tape 2,5.</li> <li>Quant au "Taux standard", il est à exprimer en €/jour ou par heure. C'est le taux journalier ou horaire du coût de revient complet de la catégorie de personnel qui est en vigueur dans le service concerné. L'unité monétaire à utiliser (€, \$, etc) ainsi que le nombre de décimales peuvent être définis dans : "Outils", "Options", "Onglet Affichage", "Symbole", "Nombre de décimales".</li> <li>Les champs "Travail" et "Coût" seront calculés automatiquement par MS Project pour chaque catégorie de personnel et pour l'ensemble du projet lorsque les ressources auront été allouées à chaque opération.</li> </ul> | Il n'est possible d'appliquer<br>une table concernant les<br>ressources qu'à un affichage<br>concernant les ressources.<br>C'est la raison pour laquelle<br>il faut d'abord choisir<br>l'affichage "Tableau des<br>ressources" avant de<br>pouvoir appliquer la table<br>"SixO ressources" que l'on<br>vient de créer. |

#### Table des ressources

| Définition d'une table dans 'Projet de STI pour la formation EISTI 10-07-2010' |                     |               |           |              |     |                  |          |  |
|--------------------------------------------------------------------------------|---------------------|---------------|-----------|--------------|-----|------------------|----------|--|
| Nom : Table "SXO" Ressources Visible dans le menu                              |                     |               |           |              |     |                  |          |  |
| Table                                                                          |                     |               |           |              |     |                  |          |  |
| Couper Copier                                                                  | Coller <u>I</u> nsé | rer           | Supprimer |              |     |                  |          |  |
| Taux heures sup.                                                               |                     |               |           |              | _   |                  | ~        |  |
| Nom de champ                                                                   | Données alignées    | Largeur       | Titre     | Titre aligné | Re  | envoi à la ligne |          |  |
| N°                                                                             | Centre              | 5             |           | Centre       | Oui |                  | _        |  |
| Indicateurs                                                                    | Gauche              | 6             |           | Gauche       | Oui |                  |          |  |
| Nom                                                                            | Centre              | 9             | Etudiants | Centre       | Oui |                  |          |  |
| Туре                                                                           | Gauche              | 0             |           | Gauche       | Oui |                  |          |  |
| Étiquette Matériel                                                             | Gauche              | 0             |           | Gauche       | Oui |                  |          |  |
| Initiales                                                                      | Gauche              | 0             |           | Gauche       | Oui |                  |          |  |
| Groupe                                                                         | Gauche              | 10            |           | Centre       | Oui |                  | <b>v</b> |  |
| Eormat de date : Par défaut                                                    | ⊻ <u>H</u> a        | uteur de ligr | ne: 1 😂   |              |     |                  |          |  |
| Verrouiller la première colonne                                                |                     |               |           |              |     |                  |          |  |
| Ajuster automatiquement la hauteur des lignes d'en-tête                        |                     |               |           |              |     |                  |          |  |
| Aide                                                                           | Aide OK Annuler     |               |           |              |     |                  |          |  |

Table "SIXO" Ressources renseignée

| N° | 0 | Etudiants | Groupe | Calendrier de base |
|----|---|-----------|--------|--------------------|
| 1  |   | А         |        | Standard           |
| 2  |   | В         |        | Standard           |
| 3  |   | С         |        | Standard           |
| 4  |   | D         |        | Standard           |
| 5  |   | E         |        | Standard           |

Ici tous les calendriers reposent sur le calendrier standard de Project.

Mais chaque ressource, en l'occurrence chaque étudiant, peut avoir son propre calendrier. Pour définir ce calendrier personnel faire : "Outils", "Modifier le temps de travail", "Créer un nouveau calendrier", "Créer un nouveau calendrier de base". Donner un nom à ce calendrier, par exemple "Calendrier étudiant A" puis définir dans la boîte de dialogue correspondante les horaires des journées à l'aide de l'onglet "Semaines de travail" puis "Détails". Ce calendrier apparaîtra alors dans la liste des calendriers de base et il suffira de le sélectionner pour qu'il soit appliqué à la ressource considérée.

#### QUI ? = LES OPERATEURS : Allocation des ressources et Lots de travaux

| Résultat à obtenir                      | Actions                                                                               | Menu dans MS Project                                                                                                    | Remarques                                                                                                    |
|-----------------------------------------|---------------------------------------------------------------------------------------|----------------------------------------------------------------------------------------------------|----------------------------------------------------------------------------------------------------|
| Ressources<br>allouées par<br>opération | Rendre fixe<br>la durée des<br>opérations                                             | <ul> <li>Réglage de la durée fixe</li> <li>Avant de saisir les heures de travail des différentes catégories de ressources par opération, il est fondamental (voir remarque cicontre) de rendre fixe la durée des opérations.</li> <li>Pour ce faire : "Affichage", "Utilisation des tâches"</li> <li>Sélectionner l'intégralité des lignes affichées par la table puis "Projet", "Informations sur la tâche", "Onglet Avancés", "Type de tâche", "Durée fixe" et décocher "Pilotée par l'effort".</li> <li>Au cas où on utilise un autre affichage, il faut renouveler ce réglage.</li> </ul> | Il existe une équation au cœur de MS Project qui doit<br>être satisfaite par défaut pour chaque opération, à<br>savoir : Durée = Travail/Capacité<br>En rendant fixe l'une des trois variables et en entrant la<br>2eme, MS Project calcule la 3eme pour satisfaire<br>l'équation. Or, par défaut, MS Project rend fixe la<br>capacité. Si l'on ne veut pas que la durée change<br>lorsqu'on entre le travail, il faut rendre fixe la durée et<br>ce sera cette fois-ci la capacité qui sera calculée.<br>Exemple : Durée = 10 j; Travail = 160h. Capacité<br>calculée = 160h/10jx8h/j=200% (2 personnes à 100%<br>de leur temps de présence)<br>Par ailleurs, il faut rendre indépendantes la durée et la<br>capacité et il faut décocher "Pilotée par l'effort". |
|                                         | Saisir les<br>heures de<br>travail des<br>ressources<br>par opération                 | Cliquer deux fois dans la ligne de la 1ere opération pour ouvrir sa<br>boîte de dialogue, puis "Onglet Ressources".<br>Sélectionner par le menu déroulant le nom de la 1ere ressource à<br>allouer à l'opération et taper dans la colonne "Unités" le nombre<br>d'heures suivi de la lettre "h" pour indiquer que ce sont des heures.<br>MS Project transforme alors ces heures en % de capacité nécessaire<br>dans la colonne "Unités".<br>Recommencer pour les ressources suivantes sur la 1ere opération<br>puis sélectionner la 2eme opération et ainsi de suite.                         |                                                                                                    |
|                                         | Saisir les<br>montants en<br>€ des achats<br>externes<br>(sous-<br>traitance,<br>etc) | Cette saisie s'effectue directement pour chaque opération<br>concernée dans une colonne "Coût" de la table "Utilisation". Cette<br>colonne "Coût" est à insérer dans la table car elle n'existe pas en<br>standard dans cette table.<br>Pour l'obtenir, sélectionner la colonne à gauche de laquelle on<br>souhaite l'insérer, puis faire "Insertion", "Colonne" et choisir le<br>champ "Coût". Taper ensuite le montant souhaité dans la cellule de<br>cette colonne correspondante à l'opération.                                                                                           |                                                                                                    |

#### QUI ? = LES OPERATEURS : Allocation des ressources et Lots de travaux

| 11PROJET de STI1400 hr490 hr491 hr410 hr491 hr410 hr491 hr410 hr491 hr410 hr491 hr410 hr491 hr410 hr491 hr410 hr491 hr410 hr491 hr410 hr491 hr410 hr491 hr410 hr400 hr400 hr400 hr400 hr400 hr400 hr400 hr40 hr40 hr410 hr410 hr410 hr410 hr410 hr410 hr410 hr410 hr410 hr410 hr410 hr </th <th>N°</th> <th>Code</th> <th>Objets ou Opérations</th> <th>Trav ail</th> <th>Durée</th>                                                                                                    | N°   | Code      | Objets ou Opérations                                                 | Trav ail         | Durée        |
|----------------------------------------------------------------------------------------------------|------|-----------|----------------------------------------------------------------------|------------------|--------------|
| $\begin{array}{c c c c c c c c c c c c c c c c c c c $                                                                                                    | 1    | 1         | PROJET de STI                                                        | 1 400 hr         | <b>49</b> j  |
| 3         1.2         Base de données (MCD, Système de gestion de BDD, jeu d'essai de BDD)         217 hr         117 hr         117 hr         157 hr         517 hr         517 hr         717 hr         717 hr         7                                                                                                    | 2    | Jalon     | Début du projet                                                      | 0 hr             | 0            |
| 41.2.ADefinir le MCD175 hr5AA35 hr35 hrBB35 hr35 hrCD35 hr35 hrCD35 hr35 hr51.2.BChoisir le sy stême de gestion de la BDD7 hr161.2.CConstituer la base de données pour les tests des modules35 hr571.3Logiciel d'application644 hr4181.3.1Logiciel d'application développé33 hr1591.3.1.1.AModule de saisie70 hr10101.3.1.1.AGeore35 hr5121.3.1.2Module de saisie70 hr10131.3.1.2.ASpécifier et coder le module de saisie70 hr10141.3.1.2.BTester le module de traitement140 hr20141.3.1.2.BTester le module de traitement35 hr5151.3.1.3.AModule de traitement35 hr5161.3.1.3.BTester le module d'édition35 hr5181.3.2Logiciel d'application intégré, testé et mis en service308 hr22 Jr181.3.2.CTester le module d'édition21 hr7 hr181.3.2.CTester l'application compléte70 hr21 hr191.3.2.AIntégre les 3 modules21 hr7 hr181.3.2.CTester le module d'édition35 hr5191.3.2.AIntégre les j                                                                                                    | 3    | 1.2       | Base de données (MCD, Système de gestion de BDD, jeu d'essai de BDD) | 217 hr           | 11 j         |
| AA35 hrAB35 hrBC35 hrBC35 hrCB35 hrBB35 hrCB35 hrCB35 hrCC35 hrCA35 hrCA7 hrAA7 hrAA7 hrAA7 hrAA7 hrAA7 hrAA35 hrCConstituer la base de données pour les tests des modules35 hrAAAB13.1Logiciel d'application développé36 hrB13.1.1Module de saisle70 hrCC35 hr5CC35 hrCC35 hrCC35 hrCC35 hrCC35 hrCC35 hrCC35 hrCC35 hrCC35 hrCD35 hrCD35 hrCD35 hrCD35 hrCADDASpécifier et coder le module de traitement1513.1.3.AMedule d'éditionBASpécifier et coder le module d'éditionCDDADACBCC </td <td>4</td> <td>1.2.A</td> <td>Définir le MCD</td> <td>175 hr</td> <td>5</td>                                                                                                    | 4    | 1.2.A     | Définir le MCD                                                       | 175 hr           | 5            |
| BB35 hrC $B$ $35 hr$ C $D$ $35 hr$ 51.2.BChoisir le sy stème de gestion de la BDD $35 hr$ 61.2.CConstituer la base de données pour les tests des modules $35 hr$ 71.3Logicel d'application $644 hr$ 71.3Logicel d'application développé $35 hr$ 81.3.1Logicel d'application développé $35 hr$ 91.3.1.1.AModule de saisie $70 hr$ 101.3.1.1.ASpécifier et coder le module de saisie $70 hr$ 111.3.1.2.AModule de saisie $70 hr$ 121.3.1.2Module de traitement $140 hr$ 141.3.1.2.ASpécifier et coder le module de traitement $140 hr$ 151.3.1.3Module de traitement $35 hr$ 161.3.1.3.ASpécifier et coder le module d'édition $35 hr$ 161.3.1.3.BTester le module d'édition $35 hr$ 171.3.1.3Module d'édition $35 hr$ 181.3.2.ASpécifier et coder le module d'édition $30 hr$ 191.3.2.AIntégre les 3 modules $21 hr$ 191.3.2.AIntégre les 3 modules $21 hr$ 191.3.2.AIntégre les 3 modules $21 hr$ 191.3.2.AIntégre les 3 modules $21 hr$ 191.3.2.AIntégre les 3 modules $21 hr$ 191.3.2.AIntégre les 3 modules $21 hr$ 191.3.2.CTester le modu                                                                                                    |      |           | A                                                                    | 35 hr            |              |
| $ \begin{array}{ c c c c c } \hline \begin{array}{c c c c c c } \hline C & & & & & & & & & & & & & & & & & &$                                                                                                    |      |           | B                                                                    | 35 hr            |              |
| $ \begin{array}{ c c c c c } & b & b & b & b & b & b & b & b & b & $                                                                                                    |      |           | C                                                                    | 35 hr            |              |
| $ \begin{array}{ c c c c c } \hline  c c c c c c c c c c c c c c c c c c $                                                                                                    |      |           | D                                                                    | 35 hr            |              |
| 51.2.BChoisir le sy strine de gestion de la BDD7 hr161.2.CConstituer la base de données pour les tests des modules33 hr7 hr61.2.CConstituer la base de données pour les tests des modules33 hr5 hr71.3Logiciel d'application644 hr44181.3.1Logiciel d'application dévelopé33 hr5 hr91.3.1.1Module de saisle105 hr155 hr101.3.1.1.ASpécifier et coder le module de saisle70 hr10111.3.1.1.BTester le module de saisle35 hr5 hr121.3.1.2.ASpécifier et coder le module de traitement35 hr7 hr131.3.1.2.ASpécifier et coder le module de traitement140 hr20 hr141.3.1.2.BTester le module de traitement35 hr5 hr5 hr151.3.1.3Module d'édition56 hr9 hr35 hr5 hr161.3.1.3.ASpécifier et coder le module d'édition36 hr5 hr9 hr151.3.1.3Module d'édition56 hr9 hr35 hr5 hr161.3.1.3.BTester le module d'édition36 hr5 hr9 hr17 hr171.3.1.3.BConstituer le stet de fapplication complète21 hr3 hr5 hr161.3.1.3.ASpécifier et coder le module d'édition56 hr9 hr12 hr13 hr171.3.1.3.BConstituer et coder le module d'édition7 hr                                                                                                    |      |           | E                                                                    | 35 hr            |              |
| AA7 hr61.2.CConstituer la base de données pour les tests des modules35 hr35 hr71.3Lógiciel d'application36 hr413.1Lógiciel d'application développé336 hr2591.3.1.1Kodiciel d'application développé336 hr105 hr101.3.1.1Spécifier et coder le module de saisie105 hr115111.3.1.1.8Tester le module de saisie35 hr7121.3.1.2Module de saisie35 hr5131.3.1.2.ASpécifier et coder le module de traitement140 hr20141.3.1.2.BTester le module de traitement35 hr5151.3.1.3Module d'édition35 hr5161.3.1.3.ASpécifier et coder le module d'édition35 hr5151.3.1.3Module d'édition35 hr5161.3.1.3.ASpécifier et coder le module d'édition35 hr5151.3.1.3Module d'édition35 hr5161.3.1.3.ASpécifier et coder le module d'édition35 hr5171.3.1.3.BTester le module d'édition35 hr5181.3.2Lógiciel d'application intégré, testé et mis en service308 hr221 hr191.3.2.AIntégrer les 3 modules21 hr1181.3.2.BConstruire les jeux d'essai pour le test de l'application complète140 hr10191.3.2.CTester l'a                                                                                                    | 5    | 1.2.B     | Choisir le sy stème de gestion de la BDD                             | 7 hr             | 1            |
| 61.2.CConstituer la base de données pour les tests des modules $35 \text{ hr}$ 571.3Logiciel d'application $644 \text{ hr}$ $41 \text{ j}$ 81.3.1Logiciel d'application développé $336 \text{ hr}$ $25 \text{ j}$ 91.3.1.1Module de saisie $105 \text{ hr}$ $15 \text{ j}$ 101.3.1.1Module de saisie $70 \text{ hr}$ $10 \text{ j}$ 111.3.1.1.8Certe coder le module de saisie $70 \text{ hr}$ $10 \text{ j}$ 121.3.1.2Module de traitement $35 \text{ hr}$ $5 \text{ j}$ 121.3.1.2Module de traitement $35 \text{ hr}$ $5 \text{ j}$ 121.3.1.2Module de traitement $140 \text{ hr}$ $25 \text{ j}$ 131.3.1.2.ASpécifier et coder le module de traitement $140 \text{ hr}$ $20 \text{ j}$ 141.3.1.2.BTester le module de traitement $35 \text{ hr}$ $5 \text{ j}$ 151.3.1.3Module d'édition $35 \text{ hr}$ $5 \text{ j}$ 161.3.1.3.ASpécifier et coder le module d'édition $36 \text{ hr}$ $95 \text{ j}$ 171.3.1.3.BTester le module d'édition $36 \text{ hr}$ $91 \text{ hr}$ 1813.2Logiciel d'application intégré, testé et mis en service $21 \text{ hr}$ $21 \text{ hr}$ 191.3.2.AIntégrer les 3 modules $21 \text{ hr}$ $7 \text{ hr}$ 191.3.2.BConstruir les jeux d'essal pour le test de l'application complète $7 \text{ hr}$ 10 $D_L$ $L_R$ $R_L$ $21 \text{ hr}$ 10 $R_L$ <t< td=""><td></td><td></td><td>A</td><td>7 hr</td><td></td></t<>                                                                                                    |      |           | A                                                                    | 7 hr             |              |
| AA35 hr71.3Logiciel d'application développé644 hr41 j81.3.1Logiciel d'application développé336 hr25 j91.3.1.1Module de saisie100 hr15 j101.3.1.1.ASpécifier et coder le module de saisie70 hr10 j111.3.1.1.BTester le module de saisie35 hr5121.3.1.2Module de traitement35 hr5131.3.1.2.ASpécifier et coder le module de traitement140 hr20 j141.3.1.2.BTester le module de traitement35 hr5151.3.1.3.ASpécifier et coder le module de traitement35 hr5161.3.1.3.ASpécifier et coder le module de traitement36 hr9151.3.1.3.ASpécifier et coder le module d'édition35 hr5161.3.1.3.ASpécifier et coder le module d'édition36 hr16171.3.1.3.BTester le module d'édition36 hr17181.3.2Logiciel d'application intégré, testé et mis en service308 hr22 j hr191.3.2.AIntégrer les 3 modules7 hr11201.3.2.BConstruire les jeux d'essai pour le test de l'application complète7 hr131.3.2.CTester les jeux d'essai pour le test de l'application complète70 hr131.3.2.CTester les jeux d'essai pour le test de l'application complète70 hr211.3.2.CTester l'application com                                                                                                    | 6    | 1.2.C     | Constituer la base de données pour les tests des modules             | 35 hr            | 5            |
| 71.3Logiciel d'application644 hr41181.3.1Logiciel d'application développé336 hr2591.3.1.1Module de saisie105 hr15101.3.1.1.ASpécifier et coder le module de saisie70 hr10111.3.1.1.BTester le module de saisie70 hr10121.3.1.2.AC35 hr5131.3.1.2.ASpécifier et coder le module de traitement140 hr20141.3.1.2.BTester le module de traitement140 hr20141.3.1.2.BTester le module de traitement35 hr5151.3.1.3Module d'édition35 hr5161.3.1.3.ASpécifier et coder le module d'édition35 hr5171.3.1.3.BTester le module d'édition35 hr5181.3.2.ASpécifier et coder le module d'édition21 hr3191.3.2.ALogiciel d'application intégré, testé et mis en service308 hr25191.3.2.BConstruire les jeux d'essai pour le test de l'application complète7 hr1201.3.2.BConstruire les jeux d'essai pour le test de l'application complète70 hr1211.3.2.CTester l'application complète70 hr1221.3.2.DMettre es service et deployer l'application21 hr3231.3.2.BConstruire les service et deployer l'application21 hr324A21 hr                                                                                                    |      |           | A                                                                    | 35 hr            |              |
| 81.3.1Logiciel d'application développé336 hr25 j91.3.1.1Module de saisie105 hr15 j101.3.1.1.ASpécifier et coder le module de saisie70 hr105 hr111.3.1.1.BTester le module de saisie35 hr5121.3.1.2Module de traitement35 hr5131.3.1.2.ASpécifier et coder le module de traitement140 hr20141.3.1.2.BTester le module de traitement35 hr5151.3.1.3Module de traitement35 hr5161.3.1.3Module d'édition56 hr9 j161.3.1.3Module d'édition35 hr5171.3.1.3.BTester le module d'édition35 hr5181.3.2.ASpécifier et coder le module d'édition35 hr5191.3.2.ALogiciel d'application intégré, testé et mis en service308 hr21 hr181.3.2.ALogiciel d'application intégré, testé et mis en service308 hr21 hr191.3.2.AConstruire les jeux d'essai pour le test de l'application complète70 hr70 hr201.3.2.BConstruire les jeux d'essai pour le test de l'application complète70 hr21 hr211.3.2.CTester l'application complète105 hr3221.3.2.DMettre en service et déployer l'application21 hr21 hr221.3.2.DMettre en service et déployer l'application21 hr21 hr <td>7</td> <td>1.3</td> <td>Logiciel d'application</td> <td>644 hr</td> <td><b>4</b>1 j</td>                                                                                                    | 7    | 1.3       | Logiciel d'application                                               | 644 hr           | <b>4</b> 1 j |
| 91.3.1.1<br>10Module de saisie116 j<br>r15 j<br>101.3.1.1.A<br>To bré l'érier et coder le module de saisie70 hr15 j<br>70 hr15 j<br>70 hr15 j<br>70 hr15 j<br>70 hr15 j<br>70 hr15 j<br>70 hr15 j<br>70 hr15 j<br>70 hr15 j<br>70 hr15 j<br>70 hr15 j<br>70 hr15 j<br>70 hr15 j<br>70 hr15 j<br>70 hr15 j<br>70 hr15 j<br>70 hr15 j<br>70 hr16 j<br>70 hr16 j<br>70 hr16 j<br>70 hr16 j<br>70 hr16 j<br>70 hr16 j<br>70 hr16 j<br>70 hr16 j<br>70 hr16 j<br>70 hr16 j<br>70 hr16 j<br>70 hr16 j<br>70 hr17 j<br>70 hr17 j<br>70                                                                                                    | 8    | 1.3.1     | Logiciel d'application développé                                     | 336 hr           | 25 j         |
| 101.3.1.1.ASpécifier et coder le module de saisie70 hr10111.3.1.1.BTester le module de saisie $70 hr$ 10111.3.1.1.BTester le module de saisie $35 hr$ 5121.3.1.2.ASpécifier et coder le module de traitement $140 hr$ 20141.3.1.2.BTester le module de traitement $140 hr$ 20141.3.1.2.BTester le module de traitement $35 hr$ 5151.3.1.3Module d'édition $56 hr$ 9 j161.3.1.3.BTester le module d'édition $35 hr$ 5171.3.1.3.BTester le module d'édition $35 hr$ 5181.3.2.ALogiciel d'application intégré, testé et mis en service $308 hr$ 21 hr191.3.2.AIntégrer les 3 modules21 hr1010D70 hr1070 hr191.3.2.BConstruire les jeux d'essai pour le test de l'application complète70 hr10B70 hr70 hr70 hr131.3.2.AIntégrer les jeux d'essai pour le test de l'application complète70 hr13BConstruire les jeux d'essai pour le test de l'application complète70 hr13BConstruire les jeux d'essai pour le test de l'application complète70 hr13BConstruire les jeux d'essai pour le test de l'application complète70 hr14B21 hr21 hr21 hr211.3.2.DMettre en service et dejoyer l'applicati                                                                                                    | 9    | 1.3.1.1   | Module de saisie                                                     | 105 hr           | 15 j         |
| InterpretationInterpretationInterpretationInterpretationInterpretationInterpretation111.3.1.1.BInterpretationInterpretationInterpretationInterpretationInterpretation121.3.1.2.ASpécifier et coder le module de traitementInterpretationInterpretationInterpretationInterpretation131.3.1.2.ASpécifier et coder le module de traitementInterpretationInterpretationInterpretationInterpretationInterpretation141.3.1.2.BInterpretationInterpretationInte                                                                                                    | 10   | 1.3.1.1.A | Spécifier et coder le module de saisie                               | 70 hr            | 10           |
| 111.3.1.1.BTester le module de saisie $35 \text{ hr}$ 5121.3.1.2.AModule de traitement115 hr25 j131.3.1.2.ASpécifier et coder le module de traitement140 hr20141.3.1.2.BTester le module de traitement35 hr5141.3.1.2.BTester le module de traitement35 hr5151.3.1.3.AModule d'édition35 hr5161.3.1.3.ASpécifier et coder le module d'édition35 hr5171.3.1.3.BTester le module d'édition35 hr5171.3.1.3.BTester le module d'édition35 hr5171.3.1.3.BTester le module d'édition35 hr5181.3.2.Logiciel d'application intégré, testé et mis en service308 hr25 l191.3.2.AIntégrer les 3 modules21 hr110 $C$ $7 hr$ 77201.3.2.BConstruire les jeux d'essai pour le test de l'application complète140 hr1013.2.CTester l'application complète70 hr70 hr211.3.2.CTester l'application complète21 hr21 hr211.3.2.DMettre en service et déployer l'application21 hr21 hr221.3.2.DMettre en service et déployer l'application21 hr21 hr221.3.2.DMettre en service et déployer l'application21 hr21 hr                                                                                                    |      |           | C                                                                    | 70 hr            |              |
| C $33 \text{ br}$ 121.3.1.2Mbdule de traitement117 br25 j131.3.1.2.ASpécifier et coder le module de traitement140 hr20141.3.1.2.BTester le module de traitement35 hr140 hr20141.3.1.2.BTester le module de traitement35 hr535 hr5151.3.1.3Mbdule d'édition36 hr9 j36 hr9 j161.3.1.3.ASpécifier et coder le module d'édition35 hr536 hr9 j171.3.1.3.BTester le module d'édition36 hr5173181.3.2Logiciel d'application intégré, testé et mis en service308 hr21 hr3191.3.2.AIntégrer les 3 modules7 hr21 hr1191.3.2.BConstruire les jeux d'essai pour le test de l'application complète140 hr1010AA10 hr107 hr201.3.2.CTester l'application complète106 hr313.2.CTester l'application complète21 hr1013.2.CTester l'application complète21 hr21 hr13.2.CTester l'application complète21 hr21 hr13.2.BConstruire les jeux d'essai pour le test de l'application complète21 hr14.1.2.2.2.1.1.2.2.1.1.2.2.1.1.2.2.1.1.2.2.1.1.2.2.1.1.2.2.1.1.2.2.1.1.2.2.1.1.2.2.1.1.2.2.1.1.2.2.1.1.2.2.1.1.2.2.1.1.2.2.1.1.2.2.1.1.2.2.1.1.2.2.1.1.2.2.1.1.2.2.1.1.2.2.1.1.2.2.1.1.2.2.1.1.2.2.1.1.2.2.1.1.2.2.1.1.2.2.1.1.2.2.1.1.2.2.1.1.                                                                                                    | 11   | 1.3.1.1.B | Tester le module de saisie                                           | 35 hr            | 5            |
| 1213.1.2.Module de traitement175 hr25 j131.3.1.2.ASpécifier et coder le module de traitement140 hr20141.3.1.2.BTester le module de traitement35 hr5141.3.1.2.BTester le module de traitement35 hr5151.3.1.3Module d'édition56 hr9 j161.3.1.3Module d'édition35 hr5171.3.1.3.BTester le module d'édition35 hr5171.3.1.3.BTester le module d'édition21 hr3181.3.2.Logiciel d'application intégré, testé et mis en service308 hr25 j191.3.2.AIntégre les 3 modules21 hr1191.3.2.BConstruire les jeux d'essai pour le test de l'application complète7 hr201.3.2.BConstruire les jeux d'essai pour le test de l'application complète140 hr10A170 hr10211.3.2.CTester l'application complète140 hr1013AA1105 hr3211.3.2.BConstruire les jeux d'essai pour le test de l'application complète140 hr10211.3.2.CTester l'application complète105 hr3221.3.2.DMettre en service et déployer l'application21 hr21 hr221.3.2.DMettre en service et déployer l'application21 hr3221.3.2.DMettre en service et déployer l'application42                                                                                                    |      |           | C                                                                    | 35 hr            |              |
| 131.3. 1.2.ASpécifier et coder le module de traitement140 hr20141.3. 1.2.BTester le module de traitement35 hr5151.3. 1.3Module d'édition35 hr5161.3. 1.3.ASpécifier et coder le module d'édition36 hr9 j161.3. 1.3.ASpécifier et coder le module d'édition35 hr5171.3. 1.3.BTester le module d'édition36 hr9 j171.3. 1.3.BTester le module d'édition21 hr3171.3. 1.3.BTester le module d'édition21 hr3181.3.2Logiciel d'aplication intégré, testé et mis en service308 hr25 j191.3.2.AIntégrer les 3 modules21 hr11C7 hr11201.3.2.BConstruire les jeux d'essai pour le test de l'application complète7 hr201.3.2.CTester l'application complète100 hr3211.3.2.CTester l'application complète21 hr211.3.2.CTester l'application complète21 hr211.3.2.CTester l'application complète21 hr221.3.2.DMettre en service et déploy er l'application42 hr221.3.2.DMettre en service et déploy er l'application42 hr                                                                                                    | 12   | 1.3.1.2   | Module de traitement                                                 | 175 hr           | <b>25</b> j  |
| DD140 hr141.3.1.2.BTester le module de traitement35 hr35 hr151.3.1.3Module d'édition56 hr9 j161.3.1.3.ASpécifier et coder le module d'édition35 hr5161.3.1.3.ATester le module d'édition35 hr5171.3.1.3.BTester le module d'édition21 hr3171.3.1.3.BTester le module d'édition21 hr3181.3.2Logiciel d'application intégré, testé et mis en service308 hr25 j191.3.2.AIntégrer les 3 modules21 hr11C7 hr77201.3.2.BConstruire les jeux d'essai pour le test de l'application complète70 hr211.3.2.CTester l'application complète70 hr211.3.2.CTester l'application complète21 hr211.3.2.CTester l'application complète21 hr221.3.2.DMettre en service et déploy er l'application21 hr221.3.2.DMettre en service et déploy er l'application21 hr                                                                                                    | 13   | 1.3.1.2.A | Spécifier et coder le module de traitement                           | 140 hr           | 20           |
| 141.3.1.2.BTester le module de traitement<br>D33 hr5151.3.1.3Module d'édition35 hr9161.3.1.3.ASpécifier et coder le module d'édition35 hr9161.3.1.3.ASpécifier et coder le module d'édition35 hr9171.3.1.3.BTester le module d'édition35 hr9171.3.1.3.BTester le module d'édition35 hr5171.3.1.3.BTester le module d'édition21 hr3181.3.2Logiciel d'application intégré, testé et mis en service308 hr255191.3.2.AIntégrer les 3 modules21 hr11C7 hr7201.3.2.BConstruire les jeux d'essai pour le test de l'application complète140 hr10211.3.2.CTester l'application complète105 hr3211.3.2.CTester l'application complète21 hr10211.3.2.CTester l'application complète21 hr10211.3.2.CTester l'application complète21 hr105 hr213.2.2.CTester l'application complète21 hr105 hr221.3.2.DMettre en service et déployer l'application21 hr21 hr221.3.2.DMettre en service et déployer l'application21 hr221.3.2.DMettre en service et déployer l'application21 hr233.2.DMettre en service et déployer l'application21 hr                                                                                                    |      |           | D                                                                    | 140 hr           |              |
| DD $33 \text{ hr}$ 151.3.1.3Module d'édition56 hr9161.3.1.3.ASpécifier et coder le module d'édition35 hr5171.3.1.3.BTester le module d'édition21 hr3171.3.1.3.BTester le module d'édition21 hr1181.3.2Logiciel d'application intégré, testé et mis en service308 hr25 j191.3.2.AIntégrer les 3 modules21 hr1191.3.2.AIntégrer les 3 modules7 hr110C7 hr1111D7 hr11121.3.2.BConstruire les jeux d'essai pour le test de l'application complète140 hr1013.2.CTester l'application complète105 hr313.2.CTester l'application complète21 hr113.2.CTester l'application complète21 hr313.2.CTester l'application complète21 hr313.2.CTester l'application complète21 hr313.2.CTester l'application complète21 hr314.1D21 hr3315.2AD21 hr314.1D21 hr3315.2E21 hr316.321 hr3317.4D3318.421 hr319.5E319.63319.7                                                                                                    | 14   | 1.3.1.2.B | Tester le module de traitement                                       | 35 hr            | 5            |
| 151.3.1.3Module d'édition56 hr9 j161.3.1.3.ASpécifier et coder le module d'édition35 hr5171.3.1.3.BTester le module d'édition21 hr3171.3.1.3.BTester le module d'édition21 hr3181.3.2Logiciel d'application intégré, testé et mis en service308 hr25 j191.3.2.AIntégrer les 3 modules21 hr11CD7 hr1201.3.2.BConstruire les jeux d'essai pour le test de l'application complète70 hr201.3.2.CTester l'application complète70 hr211.3.2.CTester l'application complète21 hr211.3.2.CTester l'application complète21 hr221.3.2.DMettre en service et déployer l'application21 hr221.3.2.DMettre en service et déployer l'application21 hr                                                                                                    |      |           |                                                                      | 35 hr            |              |
| 161.3.1.3.ASpécifier et coder le module d'édition35 hr5171.3.1.3.BE35 hr35 hr35 hr35 hr171.3.1.3.BTester le module d'édition21 hr3181.3.2Logiciel d'application intégré, testé et mis en service308 hr25 j191.3.2.AIntégrer les 3 modules21 hr1191.3.2.BConstruire les 3 modules7 hr191.3.2.BConstruire les jeux d'essai pour le test de l'application complète7 hr201.3.2.BConstruire les jeux d'essai pour le test de l'application complète70 hr201.3.2.CTester l'application complète140 hr211.3.2.CTester l'application complète21 hr211.3.2.CTester l'application complète21 hr211.3.2.CTester l'application complète21 hr211.3.2.CTester l'application complète21 hr211.3.2.CTester l'application complète21 hr211.3.2.CTester l'application complète21 hr211.3.2.CTester l'application complète21 hr211.3.2.CTester l'application complète21 hr211.3.2.CTester l'application complète21 hr221.3.2.DMettre en service et déployer l'application21 hr221.3.2.DMettre en service et déployer l'application21 hr221.3.2.DMettre en service et déployer l'application21 hr </td <td>15</td> <td>1.3.1.3</td> <td>Module d'édition</td> <td>56 hr</td> <td>9 ]</td>                                                                                                    | 15   | 1.3.1.3   | Module d'édition                                                     | 56 hr            | 9 ]          |
| Image: constraint of the second second se  | 16   | 1.3.1.3.A | Spécifier et coder le module d'édition                               | 35 hr            | 5            |
| 171.3.1.3.BI ester le module d'édition21 hr321 hrEE21 hr1181.3.2Logiciel d'application intégré, testé et mis en service308 hr25 j191.3.2.AIntégrer les 3 modules21 hr1IIII1IIIIIIIIIIIIIIIIIIIIIIIIIIIIIIIIIIIIIIIIIIIIIIIIIIIIIIIIIIIIIIIIIIIIIIIIIIIIIIIIIIIIIIIIIIIIIIIIIIIIIIIIIIIIIIIIIIIIIIIIIIIIIIIIIIIIII                                                                                                    |      |           |                                                                      | 35 hr            |              |
| Image: Book of the test of the test of the test of test of te  | 17   | 1.3.1.3.B |                                                                      | 21 hr            | 3            |
| 181.3.2Logiciel d'application intégre, teste et mis en service308 hr25 j191.3.2.AIntégrer les 3 modules $21 hr$ 11111111111111201.3.2.BConstruire les jeux d'essai pour le test de l'application complète140 hr111101110111011101110111011101110111011101110111011101110111011101110111011101110111011101110111011101110111011101110111011101110111011101110111111111                                                                                                    |      |           |                                                                      | 21 hr            |              |
| 191.3.2.AIntegrer les 3 modules $21 \text{ hr}$ 1CC7 hr7CA7201.3.2.BConstruire les jeux d'essai pour le test de l'application complète140 hrCA70 hr211.3.2.CTester l'application complète105 hr211.3.2.CTester l'application complète105 hr213.2.CA21 hr211.3.2.CTester l'application complète105 hr213.2.CA21 hr221.3.2.DMettre en service et déploy er l'application21 hr221.3.2.DMettre en service et déploy er l'application42 hr32A21 hr34A21 hr4A21 hr521 hr21 hr521 hr36A21 hr742 hr37A21 hr7A21 hr7A21 hr7A21 hr7A21 hr7A21 hr7A7A7A7A7A7A7A7A7A7A7A7A7A7A7A7A7A7A                                                                                                    | 18   | 1.3.2     | Logiciel d'application intégré, teste et mis en service              | 308 hr           | 25 ]         |
| Image: construint of construint of constr  | 19   | 1.3.2.A   | Integrer les 3 modules                                               | 21 hr            | 1            |
| Image: bold of the transformImage: construit of the transformImage: construit of transform201.3.2.BConstruit of transformImage: construit of transformImage: construit of transform201.3.2.BConstruit of transformImage: construit of transformImage: construit of transform201.3.2.BConstruit of transformImage: construit of transformImage: construit of transform211.3.2.CTester l'application complèteImage: construit of transformImage: construit of transform211.3.2.CTester l'application complèteImage: construit of transformImage: construit of transform211.3.2.CImage: construit of transformImage: construit of transformImage: construit of transform211.3.2.CImage: construit of transformImage: construit of transformImage: construit of transform221.3.2.DImage: construit of transformImage: construit of transformImage: construit of transform221.3.2.DImage: construit of transformImage: construit of transformImage: construit of transform221.3.2.DImage: construit of transformImage: construit of transformImage: construit of transform221.3.2.DImage: construit of transformImage: construit of transformImage: construit of transform21Image: construit of transformImage: construit of transformImage: construit of transformImage: construit of transform21Image: construit of transformImage: construit of transformImage: construit                                                                                                    |      |           |                                                                      | 7 hr             |              |
| Image: Construint in the second second sec |      |           |                                                                      | 7 nr             |              |
| 201.3.2.BConstruine ites jeux diessal pour le test de l'application complete140 m10-A70 hr70 hr70 hr211.3.2.CTester l'application complète105 hr3-A21 hr21 hr21 hr-B21 hr21 hr21 hr-C21 hr21 hr21 hr-D21 hr21 hr21 hr221.3.2.DMettre en service et déploy er l'application42 hr3A21 hr3-A21 hr3-A21 hr3-A21 hr3-A21 hr3-A21 hr3-A21 hr3-A21 hr3-A21 hr3-A21 hr                                                                                                    | - 20 | 4.0.0 D   | E                                                                    | 7 nr             | 10           |
| AA70 hr21B70 hr211.3.2.CTester l'application complète105 hrAA21 hrA21 hr21 hrCB21 hrCC21 hrDD21 hr221.3.2.DMettre en service et déploy er l'application42 hrAA21 hr221.3.2.DMettre en service et déploy er l'application21 hrAA21 hr3AA21 hrAA21 hrAA21 hrAA21 hrAA                                                                                                    | 20   | 1.3.2.Б   | construire les jeux d'essai pour le test de l'application complete   | 140 m            | 10           |
| 211.3.2.CTester l'application complète105 hr211.3.2.CTester l'application complète105 hr321A21 hr21 hr21 hr21C21 hr21 hr21 hr221.3.2.DMettre en service et déploy er l'application21 hr221.3.2.DMettre en service et déploy er l'application21 hr221.3.2.DMettre en service et déploy er l'application21 hr23A21 hr324A21 hr25A21 hr26A21 hr27A331A332A333A34A353436343734373438343934393439343034313431343234333434343534363437343834393439343934393439343934393439343934393439343934393439343934                                                                                                    |      |           |                                                                      | 70 m             |              |
| 211.3.2.CTester rapplication complete105 m31AA21 hrBB21 hrCC21 hrCD21 hrEE21 hr221.3.2.DMettre en service et déploy er l'application42 hrAA21 hrAA21 hr221.3.2.DMettre en service et déploy er l'application42 hrAA21 hr                                                                                                    | 21   | 1220      | D<br>Tester L'application complète                                   | 105 br           | 2            |
| AA21 mBB21 hrCC21 hrDD21 hrEE21 hr1.3.2.DMettre en service et déploy er l'application42 hrAA21 hr                                                                                                    | 21   | 1.3.2.0   |                                                                      | 105 III          | 3            |
| Image: Constraint of the second second sec |      |           |                                                                      | 21111<br>21 br   |              |
| Image: Constraint of the second second se  |      |           |                                                                      | 21111<br>21 hr   |              |
| E     21 hr       22     1.3.2.D     Mettre en service et déploy er l'application     21 hr       A     21 hr     21 hr                                                                                                    |      |           |                                                                      | 2 i III<br>21 hr |              |
| 22     1.3.2.D     Mettre en service et déploy er l'application     42 hr       A     21 hr                                                                                                    |      |           | F                                                                    | 2 i III<br>21 hr |              |
| A     A       B     B                                                                                                    | 22   | 1320      | Mettre en service et dénlover l'application                          | 21111<br>10 hr   | 2            |
| B 21111 21111                                                                                                    | ~~   | 1.5.2.0   | Δ                                                                    | 42 III<br>21 br  | 3            |
|                                                                                                    |      | 1         | B                                                                    | 2 i 111<br>21 hr |              |

#### QUI ? = LES OPERATEURS : Allocation des ressources et Lots de travaux

| N° | Code  | Objets ou Opérations                                                                  | Travail | Durée |
|----|-------|---------------------------------------------------------------------------------------|---------|-------|
| 23 | 1.4   | Site WEB (Pages, Modules navigation, achat, paiement)                                 | 168 hr  | 20 j  |
| 24 | 1.4.A | Créer les pages du site (banniéres, logo, textes, vidéos, etc)                        | 35 hr   | 5     |
|    |       | A                                                                                     | 35 hr   |       |
| 25 | 1.4.B | Développer le Module de navigation                                                    | 35 hr   | 5     |
|    |       | B                                                                                     | 35 hr   |       |
| 26 | 1.4.C | Développer le Module de gestion d'achat                                               | 21 hr   | 3     |
|    |       | A                                                                                     | 21 hr   |       |
| 27 | 1.4.D | Développer le Module de gestion de paiement                                           | 21 hr   | 3     |
|    |       | B                                                                                     | 21 hr   |       |
| 28 | 1.4.E | Tester le fonctionnement du site WEB                                                  | 56 hr   | 4     |
|    |       | A                                                                                     | 28 hr   |       |
|    |       | B                                                                                     | 28 hr   |       |
| 29 | 1.5   | Documentation système (CDCF, doc technique, doc utilisateur, tutoriel, doc formation) | 371 hr  | 46 j  |
| 30 | 1.5.A | Rédiger le CDCF                                                                       | 105 hr  | 3     |
|    |       | A                                                                                     | 21 hr   |       |
|    |       | В                                                                                     | 21 hr   |       |
|    |       | С                                                                                     | 21 hr   |       |
|    |       | D                                                                                     | 21 hr   |       |
|    |       | E                                                                                     | 21 hr   |       |
| 31 | 1.5.B | Rédiger la documentation technique                                                    | 63 hr   | 3     |
|    |       | C                                                                                     | 21 hr   |       |
|    |       | D                                                                                     | 21 hr   |       |
|    |       | E                                                                                     | 21 hr   |       |
| 32 | 1.5.C | Rédiger la documentation utilisateur                                                  | 42 hr   | 3     |
|    |       | A                                                                                     | 21 hr   |       |
|    |       | B                                                                                     | 21 hr   |       |
| 33 | 1.5.D | Fabriquer le tutoriel et Construire l'aide en ligne                                   | 105 hr  | 5     |
|    |       | C                                                                                     | 35 hr   |       |
|    |       | D                                                                                     | 35 hr   |       |
|    |       | E                                                                                     | 35 hr   |       |
| 34 | 1.5.E | Rédiger la documentation de formation                                                 | 56 hr   | 4     |
|    |       | A                                                                                     | 28 hr   |       |
|    |       | B                                                                                     | 28 hr   |       |
| 35 | 1.6   | Documentation de pilotage de projet (Rapports)                                        | 0 hr    | 34 j  |
| 36 | 1.6.A | Rapport et Doc mise à jour pour R1                                                    | 0 hr    | 1     |
| 37 | 1.6.B | Jalon N°1 = R1                                                                        | 0 hr    | 0     |
| 38 | 1.6.C | Rapport et Doc mise à jour pour R2                                                    | 0 hr    | 1     |
| 39 | 1.6.D | Jalon N°2 = R2                                                                        | 0 hr    | 0     |
| 40 | 1.6.E | Rapport et Doc mise à jour pour R3                                                    | 0 hr    | 1     |
| 41 | 1.6.F | Jalon N°3 = R3                                                                        | 0 hr    | 0     |
| 42 | 1.6.G | Rapport et Doc mise à jour pour R4                                                    | 0 hr    | 1     |
| 43 | 1.6.H | Jalon N°4 = R4                                                                        | 0 hr    | 0     |
| 44 | Jalon | Fin du projet                                                                         | 0 hr    | 0     |
|    |       |                                                                                       |         |       |

#### QUI ? Les Opérateurs

| N° | 0 | Etudiants | Groupe | Calendrier de base |
|----|---|-----------|--------|--------------------|
| 1  | • | Α         |        | Standard           |
| 2  | • | В         |        | Standard           |
| 3  | • | С         |        | Standard           |
| 4  | • | D         |        | Standard           |
| 5  | • | E         |        | Standard           |

Après la saisie de l'allocation des ressources, tous les étudiants s'affichent en caractères rouges dans la table "SIXO" Ressources.

Ceci provient du fait qu'ils ont tous à certaines périodes du projet au moins deux tâches à effectuer en parallèle pour lesquelles ils sont alloués à 100% sur chacune d'elles. Mais c'est à eux de décider comment ils se répartissent le travail en fonction de leurs centres d'intérêt, de leurs compétences mais aussi pour éviter le plus possible les surcharges. Ils doivent simuler l'impact de leurs décisions d'allocation sur leur plan de charges. C'est de nouveau un travail à mener en équipe qui exige en principe des négociations entre les étudiants pour le finaliser en ayant le planning de la diapositive N° 30 sous les yeux. Ils vont alors s'apercevoir de la difficulté de se répartir des travaux avant même de commencer le projet tout en respectant un planning qu'ils ont eux-mêmes défini.

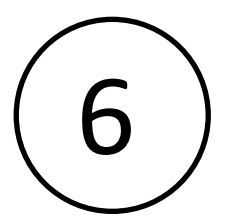

# LES OUTILS ? Planning, Plan de charges Courbe d'avancement prévisionnel

Il s'agit de mettre au point les 3 **Outils** de base qui vont permettre de piloter le projet. La démarche suivie depuis le début et relayée par Microsoft Project permet de les obtenir.

# LES OUTILS : QUAND, QUOI, QUI et COMMENT ? = Le Planning

| N° | Code      | Objets ou Opérations                                                      | Durée | S-1 | S1   |            | S2        | S3       | S4     | S5     | S6                                      | S7       | S8      | S9        | S10      | S11  |
|----|-----------|---------------------------------------------------------------------------|-------|-----|------|------------|-----------|----------|--------|--------|-----------------------------------------|----------|---------|-----------|----------|------|
| 1  | 1         | PROJET de STI                                                             | 49 j  |     | -    |            |           |          |        |        |                                         |          |         |           |          |      |
| 2  | Jalon     | Début du projet                                                           | 0     | i 🌒 |      |            |           |          |        |        |                                         |          |         |           |          |      |
| 3  | 1.2       | Base de données (MCD, Système de gestion de BDD, jeu d'essai de BDD)      | 11 j  |     | 1    | _          |           |          |        |        |                                         |          |         |           |          |      |
| 4  | 1.2.A     | Définir le MCD                                                            | 5     | i   | 30   | Ć          | <b></b> ^ | ;B;C;D;E |        |        |                                         |          |         |           |          |      |
| 5  | 1.2.B     | Choisir le système de gestion de la BDD                                   | 1     | i   |      |            | 4 🚺       | Α        |        |        |                                         |          |         |           |          |      |
| 6  | 1.2.C     | Constituer la base de données pour les tests des modules                  | 5     | i   | 1    | 1.10       | 5         | A        |        | 1      |                                         |          |         |           |          |      |
| 7  | 1.3       | Logiciel d'application                                                    | 41 j  |     | 1    | 1          |           |          |        |        |                                         |          |         |           | —        |      |
| 8  | 1.3.1     | Logiciel d'application d éveloppé                                         | 25 j  |     |      |            |           |          |        |        |                                         | —        |         |           |          |      |
| 9  | 1.3.1.1   | Module de saisie                                                          | 15 j  |     | 1    |            |           |          |        |        |                                         |          |         |           |          |      |
| 10 | 1.3.1.1.A | Spécifier et coder le module de saisie                                    | 10    | i   | 1    |            | 4 🧲       |          | C      |        |                                         |          |         |           |          |      |
| 11 | 1.3.1.1.B | Tester le module de saisie                                                | 5     | i   | 1    |            |           | 1        | 10;6 🧲 | C C    |                                         |          |         |           |          |      |
| 12 | 1.3.1.2   | Module de traitement                                                      | 25 j  |     | 1    | 1          |           |          |        |        |                                         |          |         |           | 1        |      |
| 13 | 1.3.1.2.A | Spécifier et coder le module de traitement                                | 20    | i   | 1    |            | 4 🧲       |          |        |        | D D                                     |          |         |           |          |      |
| 14 | 1.3.1.2.B | Tester le module de traitement                                            | 5     | i   |      |            |           |          |        | 1      | 13;6 🧲                                  | D D      |         |           |          |      |
| 15 | 1.3.1.3   | Module d'édition                                                          | 9 j   |     |      |            |           |          | ━      |        |                                         |          |         |           |          |      |
| 16 | 1.3.1.3.A | Spécifier et coder le module d'édition                                    | 5     |     | ···· |            | 4 🧲       | E E      |        |        |                                         |          |         |           |          |      |
| 17 | 1.3.1.3.B | Tester le module d'édition                                                | 3     | i   | 1    | å          | 1         | 16;6 🧲   | D E    |        |                                         |          |         |           |          |      |
| 18 | 1.3.2     | Logiciel d'application intégré, testé et mis en service                   | 25 j  |     |      |            | -         |          |        |        |                                         |          |         |           | <b>—</b> |      |
| 19 | 1.3.2.A   | Intégrer les 3 modules                                                    | 1     | i   | 1    |            | -         |          |        |        | 11;1                                    | 4;17 🔒 C | ;D;E    |           |          |      |
| 20 | 1.3.2.B   | Construire les jeux d'essai pour le test de l'application complète        | 10    | i   |      |            |           |          |        | 19FF 🧲 |                                         |          | ;B      |           |          |      |
| 21 | 1.3.2.C   | Tester l'application complète                                             | 3     | i   | ···· |            | -         |          |        |        |                                         | 19;20 🧲  | A;B;    | C;E;D     |          |      |
| 22 | 1.3.2.D   | Mettre en service et déployer l'application                               | 3     | i   |      |            |           |          |        |        |                                         |          | 2       | 1;33;34;3 | 1 🔘 A;   | В    |
| 23 | 1.4       | Site WEB (Pages, Modules navigation, achat, paiement)                     | 20 j  |     | 1    |            |           |          |        | ÷      |                                         |          |         |           |          |      |
| 24 | 1.4.A     | Créer les pages du site (banniéres, logo, textes, vidéos, etc)            | 5     |     | 30   | Ċ          | <u> </u>  | <b>\</b> |        |        |                                         |          |         |           |          |      |
| 25 | 1.4.B     | Développer le Module de navigation                                        | 5     | i   |      |            | 24 🗲      | В        |        |        |                                         |          |         |           |          |      |
| 26 | 1.4.C     | Développer le Module de gestion d'achat                                   | 3     |     |      |            |           | 25 🦲     | A      |        |                                         |          |         |           |          |      |
| 27 | 1.4.D     | Développer le Module de gestion de paiement                               | 3     | i   | 1    |            |           | 20       | 6 🔵 E  | 3      |                                         |          |         |           |          |      |
| 28 | 1.4.E     | Tester le fonctionnement du site WEB                                      | 4     |     | 1    |            |           | 2        | 26;27  | A;E    | 1                                       |          |         |           |          |      |
| 29 | 1.5       | Documentation système (CDCF, doc technique, doc utilisateur, tutoriel, do | 46 j  |     | Ļ—   |            |           |          | 1      |        |                                         |          |         |           | Ż        |      |
| 30 | 1.5.A     | Rédiger le CDCF                                                           | 3     | 1   | 2 ⊂  | ) A;B      | B;C;D;E   |          |        |        |                                         |          |         |           |          |      |
| 31 | 1.5.B     | Rédiger la documentation technique                                        | 3     | i   |      | 5 <b>4</b> |           |          |        |        |                                         | 19 🧲     | C;E     | ;D        |          |      |
| 32 | 1.5.C     | Rédiger la documentation utilisateur                                      | 3     | i   |      |            |           |          |        |        |                                         | 28;19 🦲  | A;B     |           |          |      |
| 33 | 1.5.D     | Fabriquer le tutoriel et Construire l'aide en ligne                       | 5     | i   | 1    |            |           |          |        |        |                                         |          | 32 🦳    | C;D       | Ę        |      |
| 34 | 1.5.E     | Rédiger la documentation de formation                                     | 4     | i   | 1    | å          |           |          |        |        |                                         |          |         | 33 🧲      | 📩 А;В    |      |
| 35 | 1.6       | Documentation de pilotage de projet (Rapports)                            | 34 j  |     | 1    | 1          | Ų—        |          | 1      | 1      |                                         |          |         |           | 1        |      |
| 36 | 1.6.A     | Rapport et Doc mise à jour pour R1                                        | 1     | i   |      | D+5 j      | 0         |          |        |        |                                         |          |         |           |          |      |
| 37 | 1.6.B     | Jalon N°1 = R1                                                            | 0     | i   |      |            | ۲         |          |        |        |                                         |          |         |           |          |      |
| 38 | 1.6.C     | Rapport et Doc mise à jour pour R2                                        | 1     |     |      |            | -         | 37DD+10  | j 🏠    |        |                                         |          |         |           |          |      |
| 39 | 1.6. D    | Jalon N°2 = R2                                                            | 0     | i   | 1    |            |           |          | •      | 1      |                                         |          |         |           |          |      |
| 40 | 1.6.E     | Rapport et Doc mise à jour pour R3                                        | 1     |     | 1    |            |           |          |        | 39DD+1 | 0 j 👔                                   |          |         |           |          |      |
| 41 | 1.6.F     | Jalon N°3 = R3                                                            | 0     | i   | 1    | å          |           |          |        | 1      | •                                       |          |         |           |          |      |
| 42 | 1.6.G     | Rapport et Doc mise à jour pour R4                                        | 1     | j   |      |            |           |          |        | 1      | ••••••••••••••••••••••••••••••••••••••• | 41DD     | +10 j 🛕 |           |          |      |
| 43 | 1.6.H     | Jalon N°4 = R4                                                            | 0     | j   |      |            |           |          |        |        |                                         |          | •       |           |          |      |
| 44 | Jalon     | Fin du projet                                                             | 0     | j   |      |            |           |          |        | 1      |                                         |          |         |           | <b>♠</b> |      |
|    |           |                                                                           |       |     |      |            |           |          |        |        |                                         |          |         |           |          | - in |

## LES OUTILS : QUAND, QUOI, QUI et COMMENT ? = Le Planning

| Résultat à obtenir   | Actions                              | Menu dans MS Project                                                                                                    | Remarques                                                                                                    |
|----------------------|--------------------------------------|----------------------------------------------------------------------------------------------------|----------------------------------------------------------------------------------------------------|
| Planning<br>de GANTT | Afficher le<br>planning de<br>GANTT  | "Affichage", "Diagramme de GANTT"<br>Le planning est calculé et affiché automatiquement par MS Project. Il est fortement<br>déconseillé de chercher à déplacer manuellement les barres d'opérations à l'aide de<br>la souris car, dans ce cas, on court-circuite la logique des prédécesseurs en<br>imposant une date de début et de fin à l'opération.                                                                                                    |                                                                                                    |
|                      | Organiser le<br>planning de<br>GANTT | <ul> <li>1er réglage : décider de la date de début du projet<br/>"Projet", "Informations sur le projet", "Date de début", taper la date de début.<br/>On choisira pour l'exemple le 19/05/2003.</li> <li>2eme réglage : régler l'échelle de temps<br/>"Format", "Echelle de temps"</li> <li>Combiner les réglages de la boîte de telle sorte que l'on puisse afficher en une<br/>seule page la complétude du planning.</li> <li>3eme réglage : "Format", "Disposition"</li> <li>Régler la forme des liaisons. Le mieux est de faire disparaître les liaisons (les<br/>flèches) car lorsque le nombre d'opérations est important, le diagramme devient<br/>difficilement lisible.</li> <li>4eme réglage : Il est néanmoins utile de conserver visible dans le diagramme les<br/>prédécesseurs. L'idée est d'en placer les N°s de lignes correspondantes à gauche<br/>de chaque barre.</li> <li>"Format", "Styles des barres". Dans la boîte de dialogue ainsi ouverte, sélectionner<br/>"Tâche" dans la colonne "Nom" et cliquer sur l'onglet "Texte", puis choisir "Gauche"<br/>et chercher le champ "Prédécesseurs" à l'aide du menu déroulant.</li> <li>5eme réglage : il est intéressant d'avoir visible à l'écran les dates de fin des<br/>opérations à droite des barres. Opérer de la même manière qu'au réglage<br/>précédent mais en cherchant le champ "Fin" et en en plaçant le "Texte" à droite des<br/>barres.</li> <li>6eme réglage : utiliser la boîte de dialogue "Styles des barres" pour mettre en<br/>couleur rouge les barres des tâches qui représentent les tâches "Critiques; Pas<br/>Récapitulatives".</li> <li>7eme réglage : en utilisant la même boîte de dialogue, faire apparaître au bout des<br/>barres un morceau de barre représentant la marge totale de chaque tâche normale<br/>de "Fin" à "Marge totale" en utilisant "De", "À".</li> </ul> | Si, par erreur, on a<br>déplacé une barre de<br>tâche sur le planning<br>pour la caler à une<br>date donnée, il<br>apparaît une icône<br>dans la colonne<br>"Indicateurs" qui<br>indique que la tâche à<br>une contrainte "Date<br>de début au plus tôt<br>le". Il faut ramener<br>cette contrainte à "Dès<br>que possible" de<br>manière à rendre sa<br>priorité à la logique<br>des liens. Pour ce<br>faire, cliquer deux fois<br>sur la ligne de la tâche<br>concernée et<br>sélectionner dans la<br>boîte de dialogue<br>l'onglet "Avancés".<br>Choisir à l'aide du<br>menu déroulant la<br>mention "Dès que<br>possible" dans la<br>fenêtre "Type de<br>contrainte". |

#### LES OUTILS : QUI, COMBIEN et QUAND ? Histogramme de charges

Pour afficher le graphe des ressources encore appelé "histogramme de charges", faire : "Affichage", "Graphe des Ressources".

Dans "Format", "Détails", choisir "Unités de pointe" puis ouvrir la boîte de dialogue ci-contre en faisant "Format", "Style des barres".

Effectuer les réglages tels qu'ils sont indiqués dans cette boîte.

Enfin régler l'Echelle de temps" en semaines.

On obtient alors le graphe des ressources tel qu'il est affiché à la diapositive suivante.

Vous remarquerez qu'à l'écran, il existe dans la partie gauche une zone dotée d'un curseur horizontal qui permet en cliquant dessus de faire apparaître successivement les graphes de chacune des ressources A, B, C, D, E.

| Styles des barres                                                                        |                                      |
|------------------------------------------------------------------------------------------|--------------------------------------|
| Ressources filtrées<br>Ressources surutilisées                                           | Ressource<br>Ressources surutilisées |
| Afficher : Aucun affichage 💌                                                             | Affic <u>h</u> er : Barre 💌          |
| Couleur : Rouge                                                                          | Couleu <u>r</u> : 📕 Rouge 💽          |
| Motif :                                                                                  | Moti <u>f</u> :                      |
| Ressources réparties                                                                     | Ressources réparties                 |
| Afficher : Aucun affichage 💌                                                             | Affich <u>e</u> r : Barre            |
| Couleur : 🗾 Bleu 💌                                                                       | Couleur : 🗾 Bleu 💽                   |
| Motif :                                                                                  | Motif :                              |
| Réservations proposées                                                                   | Réservations proposées               |
| Afficher : Aucun affichage 💌                                                             | Afficher : Aucun affichage 💌         |
| Couleur : 🚺 Violet 💽                                                                     | Couleur : Violet                     |
| Motif :                                                                                  | Motif :                              |
| <ul> <li>✓ Afficher les valeurs</li> <li>✓ Afficher la ligne de disponibilité</li> </ul> | Superpositio <u>n</u> : 0 🕂 %        |
| Aide                                                                                     | OK Annuler                           |

#### LES OUTILS : QUI, COMBIEN et QUAND ? Histogramme de charges (étudiant A)

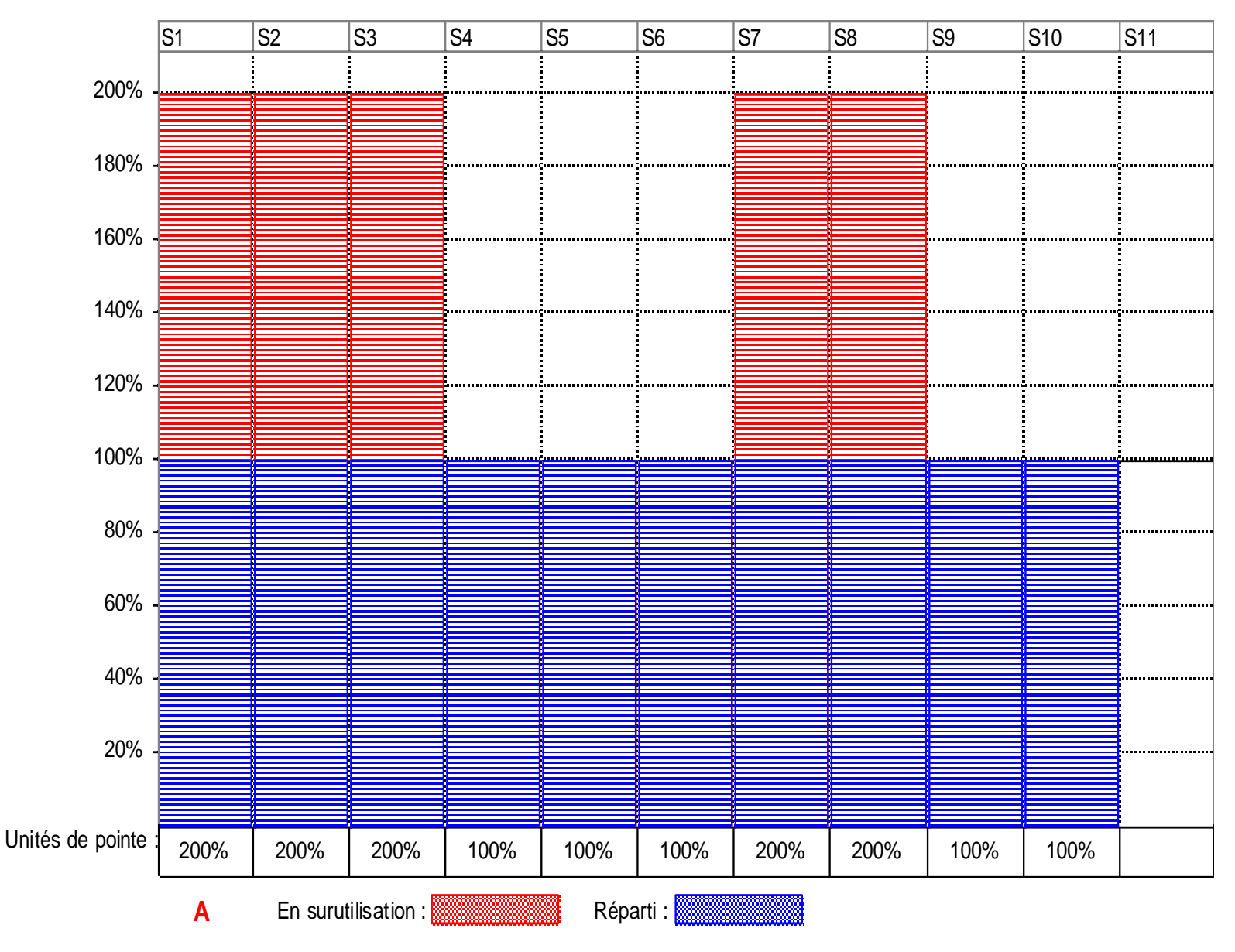

Guy Doriot copyright 1990-2010

#### LES OUTILS : QUI, COMBIEN et QUAND ? Histogramme de charges (étudiant B)

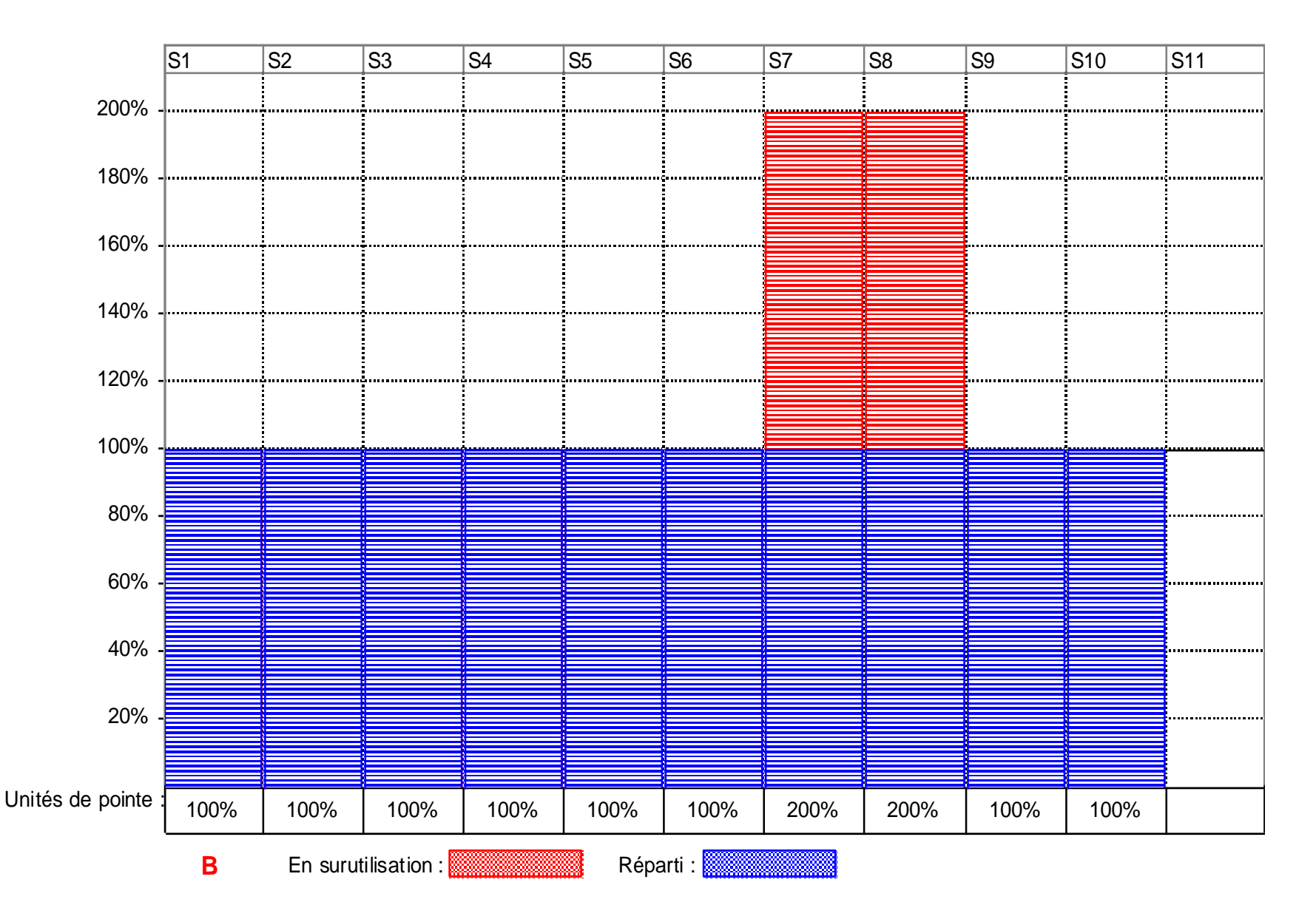

#### LES OUTIS : QUOI, COMBIEN et QUAND ? : Le Tableau du travail

| N٥ | Code    | Objets ou Opérations                                    | Travail  | S1   | S2   | S3   | S4   | S5   | S6   | S7   | S8   | S9  | S10 | S11 |
|----|---------|---------------------------------------------------------|----------|------|------|------|------|------|------|------|------|-----|-----|-----|
| 1  | 1       | PROJET de STI                                           | 1 400 hr | 189h | 196h | 161h | 126h | 112h | 105h | 168h | 203h | 84h | 56h |     |
| 2  | Jalon   | Début du projet                                         | 0 hr     |      |      |      |      |      |      |      |      |     |     |     |
| 3  | 1.2     | Base de données                                         | 217 hr   | 70h  | 119h | 28h  |      |      |      |      |      |     |     |     |
| 7  | 1.3     | Logiciel d'application                                  | 644 hr   |      | 42h  | 98h  | 84h  | 70h  | 105h | 133h | 70h  |     | 42h |     |
| 8  | 1.3.1   | Logiciel d'application développé                        | 336 hr   |      | 42h  | 98h  | 84h  | 56h  | 35h  | 21h  |      |     |     |     |
| 9  | 1.3.1.1 | Module de saisie                                        | 105 hr   |      | 14h  | 35h  | 35h  | 21h  |      |      |      |     |     |     |
| 12 | 1.3.1.2 | Module de traitement                                    | 175 hr   |      | 14h  | 35h  | 35h  | 35h  | 35h  | 21h  |      |     |     |     |
| 15 | 1.3.1.3 | Module d'édition                                        | 56 hr    |      | 14h  | 28h  | 14h  |      |      |      |      |     |     |     |
| 18 | 1.3.2   | Logiciel d'application intégré, testé et mis en service | 308 hr   |      |      |      |      | 14h  | 70h  | 112h | 70h  |     | 42h |     |
| 23 | 1.4     | Site WEB                                                | 168 hr   | 14h  | 35h  | 35h  | 42h  | 42h  |      |      |      |     |     |     |
| 29 | 1.5     | Documentation système                                   | 371 hr   | 105h |      |      |      |      |      | 35h  | 133h | 84h | 14h |     |
| 30 | 1.5.1   | Rédiger le CDCF                                         | 105 hr   | 105h |      |      |      |      |      |      |      |     |     |     |
| 31 | 1.5.2   | Rédiger la documentation technique                      | 63 hr    |      |      |      |      |      |      | 21h  | 42h  |     |     |     |
| 32 | 1.5.3   | Rédiger la documentation utilisateur                    | 42 hr    |      |      |      |      |      |      | 14h  | 28h  |     |     |     |
| 33 | 1.5.4   | Fabriquer le tutoriel et Construire l'aide en ligne     | 105 hr   |      |      |      |      |      |      |      | 63h  | 42h |     |     |
| 34 | 1.5.5   | Rédiger la documentation de formation                   | 56 hr    |      |      |      |      |      |      |      |      | 42h | 14h |     |
| 35 | 1.6     | Documentation de pilotage de projet                     | 0 hr     |      |      |      |      |      |      |      |      |     |     |     |
| 44 | Jalon   | Fin du projet                                           | 0 hr     |      |      |      |      |      |      |      |      |     |     |     |

#### LES OUTILS : QUOI, COMBIEN et QUAND ? : La Courbe du travail cumulé (Microsoft Project)

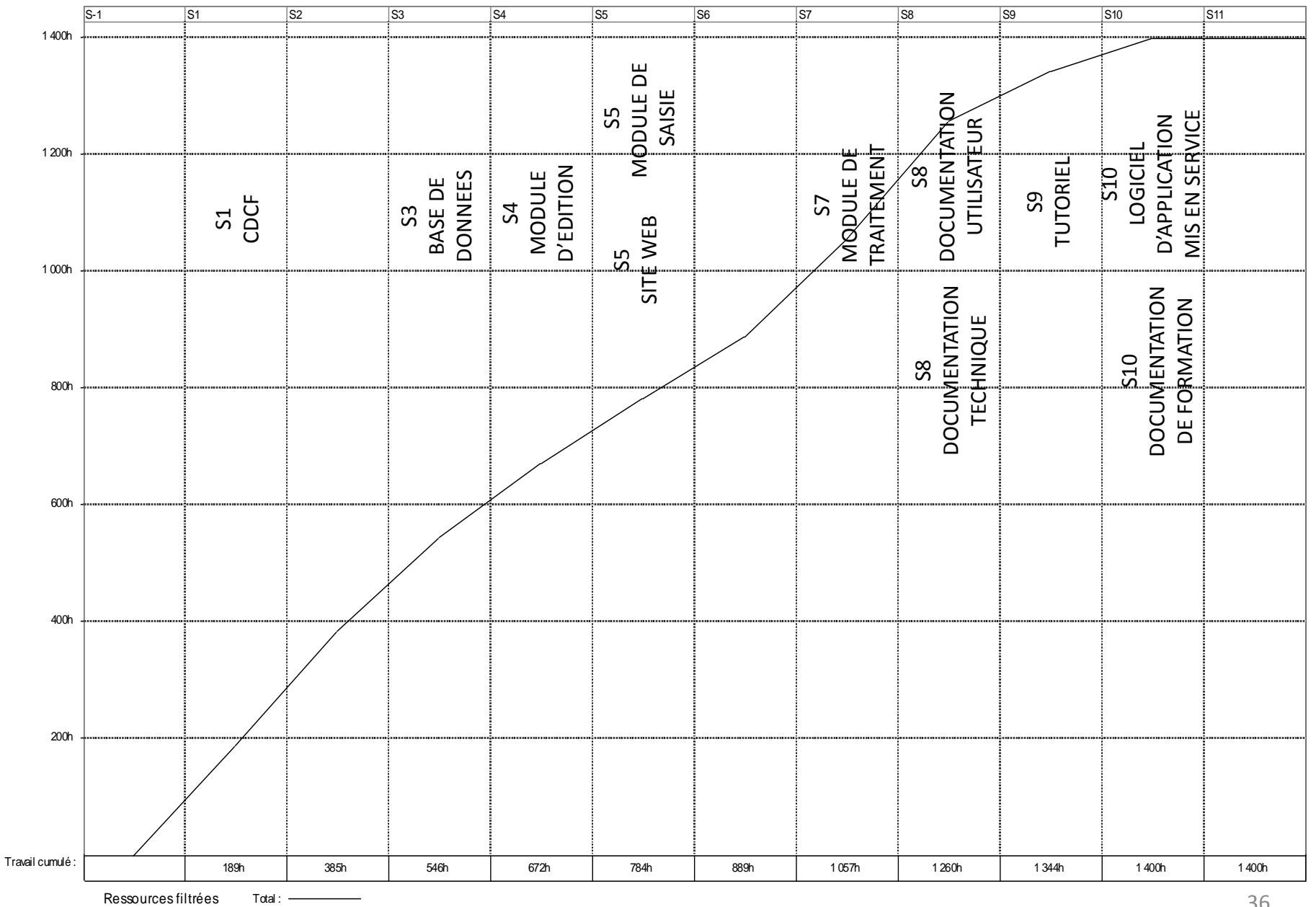

# LES OUTILS : QUOI, COMBIEN et QUAND ? : Tableau d'avancement (EXCEL copié à partir de Microsoft Project)

|         |                                                         | Semaine de fin |        |        |        |        |        |        |         |         |         |         | Total   | % du   |
|---------|---------------------------------------------------------|----------------|--------|--------|--------|--------|--------|--------|---------|---------|---------|---------|---------|--------|
|         |                                                         |                | S1     | S2     | S3     | S4     | S5     | S6     | S7      | S8      | S9      | S10     | travail | total  |
| 1       | PROJET de STI                                           |                | 189,00 | 196,00 | 161,00 | 126,00 | 112,00 | 105,00 | 168,00  | 203,00  | 84,00   | 56,00   | 1400,00 |        |
| Jalon   | Début du projet                                         |                |        |        |        |        |        |        |         |         |         |         |         |        |
| 1.2     | Base de données                                         | S3             | 70,00  | 119,00 | 28,00  |        |        |        |         |         |         |         | 217,00  | 15,50% |
| 1.3     | Logiciel d'application                                  |                |        | 42,00  | 98,00  | 84,00  | 70,00  | 105,00 | 133,00  | 70,00   |         | 42,00   | 644,00  | 46,00% |
| 1.3.1   | Logiciel d'application développé                        |                |        | 42,00  | 98,00  | 84,00  | 56,00  | 35,00  | 21,00   |         |         |         | 336,00  | 24,00% |
| 1.3.1.1 | Module de saisie                                        | S5             |        | 14,00  | 35,00  | 35,00  | 21,00  |        |         |         |         |         | 105,00  | 7,50%  |
| 1.3.1.2 | Module de traitement                                    | S7             |        | 14,00  | 35,00  | 35,00  | 35,00  | 35,00  | 21,00   |         |         |         | 175,00  | 12,50% |
| 1.3.1.3 | Module d'édition                                        | S4             |        | 14,00  | 28,00  | 14,00  |        |        |         |         |         |         | 56,00   | 4,00%  |
| 1.3.2   | Logiciel d'application intégré, testé et mis en service | S10            |        |        |        |        | 14,00  | 70,00  | 112,00  | 70,00   |         | 42,00   | 308,00  | 22,00% |
| 1.4     | Site WEB                                                | S5             | 14,00  | 35,00  | 35,00  | 42,00  | 42,00  |        |         |         |         |         | 168,00  | 12,00% |
| 1.5     | Documentation système                                   |                | 105,00 |        |        |        |        |        | 35,00   | 133,00  | 84,00   | 14,00   | 371,00  | 26,50% |
| 1.5.1   | Rédiger le CDCF                                         | S1             | 105,00 |        |        |        |        |        |         |         |         |         | 105,00  | 7,50%  |
| 1.5.2   | Rédiger la documentation technique                      | S8             |        |        |        |        |        |        | 21,00   | 42,00   |         |         | 63,00   | 4,50%  |
| 1.5.3   | Rédiger la documentation utilisateur                    | S8             |        |        |        |        |        |        | 14,00   | 28,00   |         |         | 42,00   | 3,00%  |
| 1.5.4   | Fabriquer le tutoriel et Construire l'aide en ligne     | S9             |        |        |        |        |        |        |         | 63,00   | 42,00   |         | 105,00  | 7,50%  |
| 1.5.5   | Rédiger la documentation de formation                   | S10            |        |        |        |        |        |        |         |         | 42,00   | 14,00   | 56,00   | 4,00%  |
| 1.6     | Documentation de pilotage de projet                     |                |        |        |        |        |        |        |         |         |         |         |         |        |
| Jalon   | Fin du projet                                           |                |        |        |        |        |        |        |         |         |         |         |         |        |
|         | Travail cumulé                                          |                | 189,00 | 385,00 | 546,00 | 672,00 | 784,00 | 889,00 | 1057,00 | 1260,00 | 1344,00 | 1400,00 |         |        |
|         | % d'Avancement du projet dans le mois                   |                | 13,50% | 14,00% | 11,50% | 9,00%  | 8,00%  | 7,50%  | 12,00%  | 14,50%  | 6,00%   | 4,00%   |         |        |
|         | % d'Avancement cumulé du projet                         |                | 13,50% | 27,50% | 39,00% | 48,00% | 56,00% | 63,50% | 75,50%  | 90,00%  | 96,00%  | 100,00% |         |        |

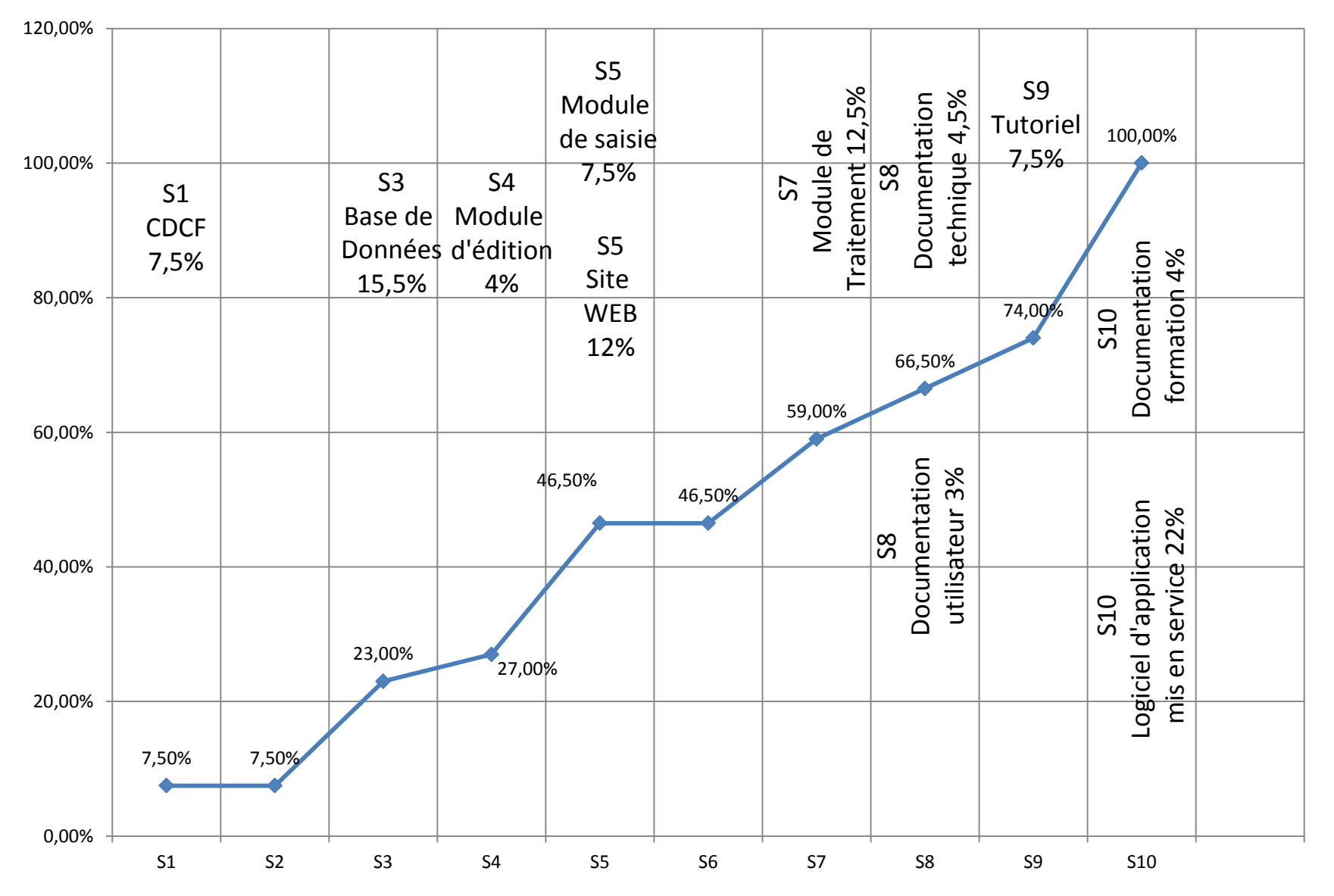

#### LES OUTILS : QUOI, COMBIEN et QUAND : Courbe d'avancement prévisionnel sur jalons (détails) EXCEL